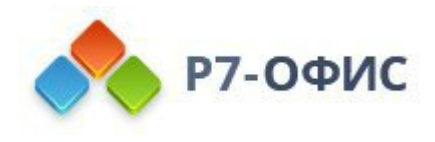

# История изменений серверной версии Р7-Офис. Корпоративный сервер

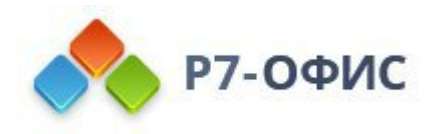

## Содержание

| Версия 2.0.2024.14752 | 3  |
|-----------------------|----|
| Версия 2.0.2024.4400  | 25 |
| Версия 2.0.2024.4221  |    |
| Версия 2.0.2024.3680  | 53 |
| Релиз выпуска         |    |

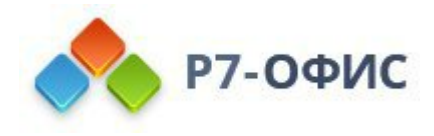

## Версия 2.0.2024.14752

Дата выпуска 03.2025

## Р7-Управление

Новые наименования элементов интерфейса

#### Нововведения и переименования:

- Новое название модуля «Админ» «Управление».
- Страница «Главная» переименована в «Обзор».
- Кнопки «Главная» и «Профиль» в боковом меню профиля пользователя открывают соответствующие страницы в новой вкладке.
- «Подразделение» переименовано в «Организация». Это изменение обусловлено тем, что подразделения фактически являются самостоятельными организациями (у них разные общие папки, в контактах указывается «организация», а LDAP настроен на организацию).

| Р7-УПРАВЛЕНИЕ                                                         | <b>Обзор</b> Пользов | затели Роли Организации Ста                                                | тистика Общиен | настройки                                          |   |                                                                                                 |   |  |
|-----------------------------------------------------------------------|----------------------|----------------------------------------------------------------------------|----------------|----------------------------------------------------|---|-------------------------------------------------------------------------------------------------|---|--|
| Пользователи                                                          | 0)                   | Состояние системы                                                          | -1-            | Дисковое пространство                              | 8 | Настройка модулей                                                                               | ø |  |
| Список пользователей<br>Добавить пользователя<br>Пригласить по ссылке | ۰                    | Сервер документов<br>Модуль «Диск»<br>Модуль «Почта»<br>Модуль «Календарь» | 0              | Использовано 99 КБ<br>Настройка квот<br>Статистика |   | <ul> <li>Почта</li> <li>Календар</li> <li>Графика</li> <li>Контакть</li> <li>Проекты</li> </ul> | ю |  |
| Почтовые серверы                                                      |                      | Почтовый сервер: r7<br>Модуль «Графика»                                    | 0              |                                                    |   | Feadmachooth                                                                                    | ŵ |  |

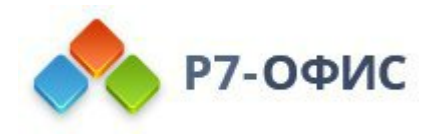

#### Квоты для роли, пользователя, папки и комнаты

#### Переработан механизм назначения квот.

Теперь можно ограничить дисковое пространство:

- Для конкретных пользователей.
- Для роли (полезно при LDAP синхронизации).
- Для любой папки из личных или общих папок.
- Для комнаты.

Также можно редактировать роли любого типа. При редактировании (и при создании) появляется пункт для выбора квоты, который работает так же, как выбор квоты у пользователя. Квота привязывается к роли, чтобы при синхронизации с LDAP не приходилось вручную устанавливать квоту для каждого пользователя. Если пользователю назначено несколько квот (на уровне пользователя и/или на уровне ролей), можно выбрать приоритет применения квот.

Как начать использовать новую функцию:

1. Открыть «Организация» — «Политика хранения» — «Квоты» — «Добавить назначение» / «Таблица назначений».

2. При нажатии на кнопку «Добавить назначение квоты» в разделе квот или на кнопку «Создать назначение» в таблице назначений открывается модальное окно, где можно создать новое назначение для существующей или новой квоты.

| Р7-УПРАВЛЕНИЕ                                                |                                  | 🗮 🔘 Р7-УПРАВЛЕНИЕ                   |                                                                                                    |                           |                                                     |
|--------------------------------------------------------------|----------------------------------|-------------------------------------|----------------------------------------------------------------------------------------------------|---------------------------|-----------------------------------------------------|
| Общие настройки                                              |                                  | <ul> <li>Общие настройки</li> </ul> | Новое назначение квоты Х                                                                                                    | 63 Общие настройки        | Базовая квота 5 ГБ                                  |
| О Аутентификация                                             | ■ R7                             | 🛆 Аутентификация                    | Ссылка * 🛈                                                                                                    | Э Безопасность            |                                                     |
| 🕝 Безопасность                                               | Q Поиск по квоте, объекту        | Безопасность                        | Вставьте ссылку на объект                                                                                                    | Почтовые серверы          | Маркетинг квота 1 000 ГБ                            |
| Почтовые серверы                                             | 4.2.9.5.0.2.5.9.5.2.6.1.<br>     | Почтовые серверы                    | <ul> <li>Использовать существующую квоту</li> </ul>                                                                            | Настройки рассылки        | Manual Ford                                         |
| Настройки рассылки                                           | Таблица назначений квот          | С+ Регистрация                      | Выберите квоту                                                                                                    | <sup>6+</sup> Регистрация | медиа квота 501 Б                                   |
| 0+ Регистрация                                               | Квота У Владелец У Тип объекта У | Квота                               | О Создать новую квоту                                                                                                    | Политика хранения         | Создать квоту +                                     |
| <ul> <li>Политика хранения</li> <li>Часовые пояса</li> </ul> | Квота Размер Тип объекта         | Квота                               | Вы можете назначить квоту на пользователя, роль,<br>комнату или папку. Для этого укажите ссылку на<br>объект и выберите квоту. | Насовые пояса             | Добавить назначение квоты +                         |
| Модули                                                       | Медиа квота 50 ГБ Роль           | Модули Мед                          | Назначить квоты                                                                                                    | Модули                    | С помощью квот вы можете ограничивать доступное дис |
| 🖂 Почта                                                      | and the second second second     | Почта                               |                                                                                                    |                           |                                                     |
|                                                              |                                  | Календарь                           |                                                                                                    |                           |                                                     |

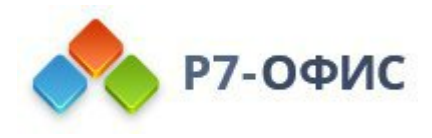

### Часовые пояса организации и пользователя

## В разделе «Организация»

Появился пункт меню «Часовые пояса»:

- При создании нового пользователя применяется часовой пояс организации.
- При создании новой организации используется часовой пояс родительской организации

#### В профиле пользователя

В разделе «Часовые пояса» можно увидеть основной и дополнительный часовые пояса. Эта информация доступна как администратору, так и пользователю

|                   |                                                                                                    | Часовые пояса<br>(от и то от от от от от от от от от от от от   | пояс   |                                                                                                    |
|-------------------|----------------------------------------------------------------------------------------------------|-----------------------------------------------------------------|--------|----------------------------------------------------------------------------------------------------|
| = 🔘 Р7-УПРАВЛЕНИЕ |                                                                                                    | (UTC+04:00) Саратов<br>(UTC+05:00) Актобе<br>(UTC+05:00) Восток | ъĮ     | Сохранено                                                                                                    |
| Профиль           | Часовые пояса<br>Отображать в каленларе дополнительный часовой пояс                                         | (UTC+03:00) Томск<br>(UTC+08:00) Улан-Батор                     | эдулян | Часовые пояса                                                                                                    |
| Компания          | Часовой пояс                                                                                                | To                                                              | ~      | Часовой пояс                                                                                                    |
| 💮 Безопасность    | (UTC+03:00) Москва 🗸                                                                                        | Сохранить                                                       |        | (UTC+03:00) Москва 🗸 🗸                                                                                                    |
| Почтовые аккаунты | Часовой пояс влияет на отображаемое время по всем модулям.<br>часовой пояс используется только в календаре. | Дополнительный 🗹 Почтовые аккаунты<br>— Диск                    |        | Часовой пояс влияет на отображаемое время по всем модулям. Дополнительный<br>часовой пояс используется только в календаре. |
| Насовые пояса     | Сохранить                                                                                                   | 🕀 Часовые пояса                                                 |        | Дополнительный часовой пояс<br>(UTC+07:00) Томск                                                                           |
|                   | _                                                                                                    | *                                                               |        | Соходинтъ                                                                                                    |

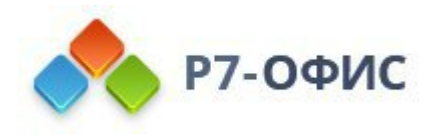

## Отображение новых действий в журнале аудита

Переработан журнал аудита, добавлено множество действий: теперь в нём отображаются операции с документами, папками, календарями, проектами и пользователями, а также данные об авторизации и выходе из системы.

## Реализовано отображение новых действий:

- «Восстановление папки»
- «Выход из системы» (выход пользователя из системы)
- «Добавление в избранное документа»
- «Добавление в избранное контакта»
- «Загрузка документа»
- «Неудачная попытка» (неудачная попытка авторизации при вводе неверных логина и/или пароля)
- «Открытие документа»
- «Открытие документа по внешней ссылке»
- «Перемещение документа»
- «Получение списка документов»
- «Предоставление доступа к календарю»
- «Предоставление доступа к проекту»
- «Предоставление доступа к событию»
- «Редактирование документа»
- «Скачивание документа»
- «Скачивание документа по ссылке»
- «Создание внешней ссылки»
- «Создание документа»
- «Создание ссылки» (событие открытия документа)
- «Удаление документа из корзины»
- «Удаление документа из глобальной корзины»
- «Удаление документа из папки»
- «Удаление календаря»
- «Удаление папки»

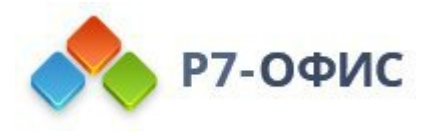

- «Удаление пользователя»
- «Удаление пользователя с переносом документов» (удаление пользователя администратором с переносом документов другому пользователю)
- «Удаление события» (удаление события календаря)
- «Успешная авторизация»

| Журнал аудита<br>Дата действия ∽ | Пользователь        | <ul> <li>Действие</li> </ul>        | ~ |                                                                             |
|----------------------------------|---------------------|-------------------------------------|---|-----------------------------------------------------------------------------|
| Скачать и открыть отч            | чет                 |                                     |   | 1-25 из 478 записей 25 🗘                                                    |
| Пользователь                     | Дата и время        | Действие                            |   | Описание                                                                    |
| Колесниченко<br>Арсений          | 26.11.2024<br>13:44 | Предоставление доступа к<br>проекту |   | Предоставлен доступа к проектам Диск (Old) для<br><u>Великошапка Максим</u> |
| Колесниченко<br>Арсений          | 22.11.2024<br>13:59 | Предоставление доступа к<br>проекту |   | Предоставлен доступа к проектам Почта для <u>Умитбаев Тимур</u>             |
| Колесниченко<br>Арсений          | 18.11.2024<br>22:45 | Получение списка<br>документов      |   | Получение списка документов папки <u>Мои документы</u>                      |

## Как начать использовать новую функцию

- 1. Чтобы воспользоваться журналом аудита, перейдите раздел «Статистика»
- 2. В журнале аудита доступны три фильтра:
  - а. Дата действия
  - b. Пользователь (с поиском по пользователям)
  - с. Действие (с поиском по действию)

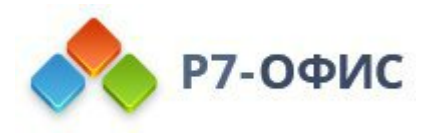

#### Другие нововведения, исправления и улучшения в модуле «Управление»

## Новые элементы и функции:

- На главной странице «Р7-Управление» появился новый виджет «Состояние системы», отображающий доступность модулей и серверов.
- Добавлен индикатор загрузки на кнопку при входе на портал. Ранее, если был плохой интернет, при нажатии на логин не было понятно, происходит ли вход в систему или нет. Теперь, когда запрос отправляется, отображается индикатор, показывающий, что запрос пошел.
- Теперь при открытии информации по пользователю или роли формируется URL следующего формата: /user/23, /roles/59.
- Добавлена возможность изменения настройки получения данных по пользователям из LDAP SimplePaging или Referral в разделе «Режим реферальных ссылок».

#### В этом релизе был реализован ряд исправлений и улучшений:

- Исправлено уведомление «Код ошибки» при регистрации пользователя, если он ввел неверный пароль. Ранее возвращался код ошибки «Недействительный email» (CS24-1101).
- Исправлена ошибка, когда администратору добавляется почтовый аккаунт создаваемого пользователя при неуспешной валидации пароля, сгенерированного автоматически (CS24-1182).
- Исправлена ошибка, когда при миграции пользователей LDAP вместо логина в поле подставляется email (CS24-1231).
- Исправлена ошибка, когда не синхронизируется пользователь, синхронизированный ранее по LDAP и удаленный на стороне КС2024.

| Состояние системы   | ~~ |
|---------------------|----|
| Сервер документов   | 0  |
| Модуль «Диск»       | 0  |
| Модуль «Почта»      | 0  |
| Модуль «Календарь»  | 0  |
| Почтовый сервер: r7 | 0  |
| Модуль «Графика»    | 0  |
| Модуль «Контакты»   | 0  |
| Модуль «Проекты»    | 0  |

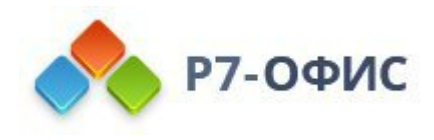

Р7-Диск

## Новые функции

## Новые элементы и функции:

- В информации о файле/папке, в том числе, в разделах «Доступно для меня» и «Совместный доступ», указаны время/дата создания/изменения в соответствии с установленным часовым поясом пользователя.
- Появилась функция массовой загрузки файлов с поддержкой Partial Download и докачки.

## Исправления:

- Исправлена ошибка при загрузке на диск файлов размером от 1 Мб (CS24-886).
- Исправлена ошибка, когда папка, вложенная в расшаренную папку, недоступна другому пользователю (CS24-993).
- При смене организации пользователя не появляется уведомление «Внутренняя ошибка сервера» (CS24-1357).
- Устранена проблема с настройками доступа теперь функционирует управление внешними ссылками: удаление, срок действия ссылки, изменение прав.
- Исправлена ошибка, когда становятся невидимыми пункты меню после выбора «Только загрузка» через контекстное меню «Настройка доступа» (CS24-1362).
- Решена проблема, из-за которой при попытке перейти в модуль Диск появлялся только белый экран.
- Исправлена работа функции создания внешней ссылки через контекстное меню «Настройка доступа».
- Исправлена ошибка при скачивании файла форматов .pdf, .txt, .rtf.
- Исправлена ошибка при подключении хранилища S3 minio к Р7 Диску.

| 😋 р7-диск           | Поиск         |
|---------------------|---------------|
| + Создать 🗸         | Мои документы |
| 😤 Мои документы >   | Название      |
| 🔊 Доступно для меня |               |
| < Совместный доступ | тест          |

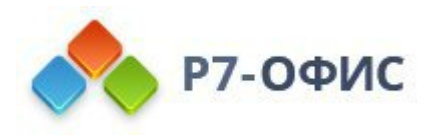

## Приватность событий в модуле «Р7-Календарь»

Пользователь может устанавливать приватность события: «Частное» или «Нет». На карточке события этот параметр отображается в виде закрытого замка, если событие частное. Эти показатели влияют на отображение события в календарях других пользователей в зависимости от уровня доступа к календарю:

- К вашему календарю нет доступа ни у кого. В этом случае никто не может видеть данные о ваших событиях, кроме вас.
- Вы предоставили доступ к календарю с уровнем «Просмотр занятости». Тогда пользователи смогут увидеть только данные о вашей занятости.
- Вы предоставили доступ к календарю с уровнем «Просмотр». Если событие является частным, пользователь увидит только данные о занятости по этому событию. Если событие не является частным, он увидит все данные о нём.
- Вы предоставили доступ к календарю с уровнями «Редактирование» или «Полный доступ». В таком случае пользователь сможет увидеть все данные и даже редактировать события.

| Н  | астройки события | Совместнь | ій кален, | дарь    |   |  |  |  |  |
|----|------------------|-----------|-----------|---------|---|--|--|--|--|
| T, | Укажите локацию  |           |           |         |   |  |  |  |  |
| Ċ  | 🛧 Загрузить файл |           |           |         | _ |  |  |  |  |
| ¢  | Занят            | ٢         |           | Частное |   |  |  |  |  |

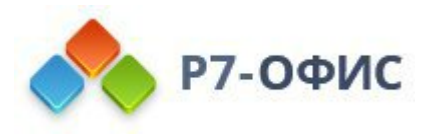

### Расширение возможностей работы с часовыми поясами

#### В работе с часовыми поясами появились сразу три новшества:

- Добавлены 337 новых часовых поясов.
- Появилась настройка, которая позволяет проверять несовпадение часового пояса пользователя с тем, что установлен в календаре. Если включена опция «Спрашивать при несовпадении с системным часовым поясом», то при входе в модуль «Календарь» система сравнит основной часовой пояс пользователя с его системными настройками.
- Также появилась возможность устанавливать основной и дополнительный часовые пояса как в модуле «Управление», так и непосредственно в самом «Календаре».

#### Преимущества:

• Развитие опций, связанных с часовыми поясами, сделает удобнее работу географически распределенных компаний, имеющих подразделения в разных регионах.

|    | Тест               |                      |                       |
|----|--------------------|----------------------|-----------------------|
| •  | пн 24.03.2025      | ₿ 10:00 ≎            | В 🗸 Часовые пояса     |
|    | пн 24.03.2025      | <b>⊨</b> 11:00 ≎     | (UTC+03:00) Волгоград |
|    | 🛱 Не повторять     |                      | (UTC+04:00) Ульяновск |
|    |                    |                      | (UTC+04:00) Маврикий  |
| Ha | стройки события    | Совместный календарь | (UTC+04:00) Ереван    |
|    |                    |                      | (UTC+04:00) Саратов   |
| T, | Укажите локацию    |                      | (UTC-06:00) Сальвадор |
| O, | .↑. Загрузить файл |                      |                       |

#### Часовые пояса

| Отображать дополнительный часовой пояс |   |
|----------------------------------------|---|
| Часовой пояс (і)                       |   |
| Часовой пояс                           | ~ |
|                                        |   |

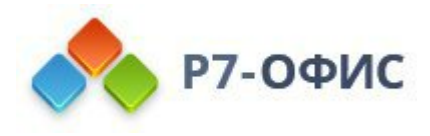

#### Другие нововведения и исправления в модуле «Р7-Календарь»

## Новые функции:

- Добавлена пользовательская настройка внешнего вида календаря, которая позволяет включить или отключить уменьшение яркости прошедших событий.
- При двойном нажатии на дату в боковом мини-календаре в режиме «Неделя», «Месяц» или «Год» открывается просмотр событий за этот день.
- Изменился URL календаря теперь он содержит информацию о выбранной дате в формате год/месяц/день и режиме отображения day, week, work-week, month, year. При просмотре модального окна идентификатор события также добавляется в URL.
- Теперь, если пользователь создал или сохранил событие без заголовка, то подставляется заглушка «Нет заголовка».

#### Исправления:

• Исправлена ошибка, при которой пользователь с правами «Просмотр занятости» видит в сетке своего календаря события со статусом «Свободен» (CS24-845).

| ŀ                 | Настройки внешнего вида             |
|-------------------|-------------------------------------|
| $\longrightarrow$ | Уменьшать яркость прошедших событий |
|                   |                                     |
|                   |                                     |
| 09:00             |                                     |
| 10:00             | Тест<br>10:00 - 11:00               |
| 11:00             |                                     |
| 10.00             | (Нет заголовка)<br>11:30 везде      |
| 12:00             | тноо, везде                         |
| 13:00             | ******                              |

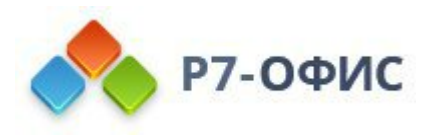

## Р7-Контакты

Планирование мероприятия через карточку контакта

Добавлена возможность запланировать мероприятие через карточку контакта, у которого указан email.

Преимущества:

• Новая возможность упрощает и ускоряет выполнение повседневных организационных действий и позволяет сосредоточиться на важном.

#### Как начать использовать новую функцию:

- 1. В карточке контакта нажать кнопку «Запланировать»
- 2. Пользователь перенаправляется в модуль «Календарь»
- 3. Открывается окно создания события с добавленным гостем (контактом).

| SM S Mikha        | ail             | 1  |                                 |
|-------------------|-----------------|----|---------------------------------|
| 🖸 Написать письмо | 🛱 Запланировать |    | *                               |
| П Организация     |                 | 1  |                                 |
| mikhail@r7.ru     | ò               | ſſ | ОРГАНИЗАЦИЯ:<br>—<br>ДОЛЖНОСТЬ: |

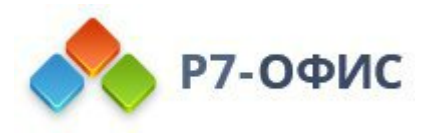

## Р7-Контакты

## Другие нововведения и исправления в модуле «Р7-Контакты»

## Новые функции:

- В карточку контакта добавлена кнопка, которая позволяет скопировать адрес электронной почты при наведении на данные.
- Название поля «Подразделение» изменено на «Организацию». Теперь организация пользователя соответствует организации в контакте пользователя.

#### Исправления:

• Устранена ошибка, когда для адресной книги организации в карточке контакта не подставлялись данные об организации и должности (CS24-1161).

|           | EMAIL:<br>ivanov@test.ru 🗇 Копировать   | ſħ | организация: <    |
|-----------|-----------------------------------------|----|-------------------|
| S         | телефон:<br>Добавить номер телефона     |    | Указать должность |
| (++)<br>0 | день рождения:<br>Указать дату рождения |    |                   |

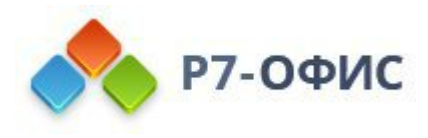

#### Интеграция почты с календарем

#### Добавлен компонент календаря в письма с вложенными событиями.

Когда вы получаете приглашение на событие от другого пользователя, оно автоматически добавляется в ваш календарь. Вы можете подтвердить или отменить участие прямо из письма, а также перейти к событию в календаре.

В списке писем теперь отображается иконка, соответствующая статусу события из календаря: «Нет события», «Новое», «Отменено организатором», «Принято», «Отклонено», «Под вопросом», «Устарело».

Преимущества:

Обмен письмами о приглашениях, уведомлениями об изменениях и ответами между календарями работает не только внутри системы Р7, но и с внешними решениями. Эта функция реализована для одиночных событий, которые синхронизируются с другими календарями.

| <b>Р7-ПОЧТА</b> «                                                                                                    | Q Ваедите значение                                                                                                    | ¢ 🗑             |
|----------------------------------------------------------------------------------------------------|----------------------------------------------------------------------------------------------------|-----------------|
| 🖂 Создать сообщение                                                                                                    |                                                                                                    | 1 из 608 < 🗲 🗲  |
| <ul> <li>Входящие 99+</li> <li>✓ Отправленные</li> <li>Черновики</li> </ul>                                                                                                    | Приглашение: Конференция по продаже продукта - сб, 30 нояб 2024 11:00<br>(arsenii@r7-office.ru)<br>входящие                                                                            | - 12:00 (GMT+3) |
| <ul> <li>⊙ Спам</li> <li>☆ Корзина 13</li> <li>&gt; Путешествия</li> <li>&gt; outbox</li> <li>+ добавить палку</li> </ul>                                                                                                    | Конференция по продаже продукта<br>Открыть в календаре<br>Суббота, 30 Hon6pia 2024, 11:00 - 12:00<br>4950505@gmail.com, arsenii@r7-office.ru<br>подтвердить участие<br>Да Возможно Нег |                 |
| <ul><li>√ ярлыки +</li><li>+ Добавить ярлык</li></ul>                                                                                                    | Or: 4950505@gmail.com           KOMY: MHE ~           invite.ics         2K6 :   invite.ics 2K6 :                                                                                      | 며 다 :<br>06:14  |
|                                                                                                    |                                                                                                    |                 |
| = < Ce                                                                                                    | 0 ti : ×                                                                                                    | Q @ III 🌘       |
| ☐ < се<br>итс на? итс на?<br>Конференция по<br>Ф Сиббала 20 №                                                                                                    | Ø ⊕ : ×                                                                                                    | Q @ III 🌏       |
| E < са<br>итс +07 итс +03<br>12:00 08:00<br>Конференция по<br>© Суббота, 30 Н<br>Б Колесния                                                                                                    |                                                                                                    | Q @ III 🗑       |
| <ul> <li> <ul> <li> <ul> <li> <ul> <li> <ul> <li></li></ul></li></ul></li></ul></li></ul></li></ul>                                                                                                    |                                                                                                    | Q @ III 🥡       |
| <ul> <li>С са</li> <li>ИСС +67</li> <li>ИСС +67</li> <li>Конференция по</li> <li>О Суббота, 30 Н</li> <li>Суббота, 30 Н</li> <li>Суббота, 30 Н</li> <li>Колеснич</li> <li>Колеснич</li> <li>Х гостя</li></ul>                                                                                                    |                                                                                                    | Q @ III 🕡       |
| <ul> <li>С сс</li> <li>ИТС +07 ИТС +08</li> <li>ИС Суббота, 30 Р</li> <li>Суббота, 30 Р</li> <li>Суббота, 30 Р</li> <li>Суббота, 30 Р</li> <li>Состя<br/>(Да: 1, "Нет": 0,"<br/>(Да: 1, "Нет": 0,"<br/>(Да: 1, "Н</li></ul>                                                    |                                                                                                    | Q @ III @       |
| <ul> <li>С са</li> <li>ИСС + 67</li> <li>ИСС + 67</li> <li>ИСС + 63</li> <li>Конференция по</li> <li>Суббота, 30 Н</li> <li>Суббота, 30 Н</li> <li>Суббота, 30 Н</li> <li>Колесния</li> <li>Колесния</li> <li>Колесния</li> <li>Колесния</li> <li>Колесния</li> <li>Колесния</li> <li>Колесния</li> <li>Состя<br/>"Да: 1, "Нет": 0,"<br/>Ф9505С<br/>Органа</li> <li>15:00</li> <li>11:00</li> <li>Фрода Дана</li> <li>Азбора Дана</li> <li>Колесния</li> <li>Состя<br/>"Да: 1, "Нет": 0,"<br/>Органа</li> <li>Фрода Дана</li> </ul>                                                                                                    |                                                                                                    | Q @ III ()      |
| <ul> <li> <ul> <li> <ul> <li></li></ul></li></ul></li></ul>                                                                                                    | <ul> <li></li></ul>                                                                                                    | Q @ III ()      |
| <ul> <li>С с Конференция по</li> <li>Суббота, 30 Н</li> <li>Суббота, 30 Н</li> <li>Суббота, 30 Н</li> <li>Суббота, 30 Н</li> <li>Суббота, 30 Н</li> <li>Суббота, 30 Н</li> <li>Колеснич</li> <li>Суббота, 30 Н</li> <li>Суббота, 30 Н</li> <li>Суббота, 30 Н</li> <li>Колеснич</li> <li>Суббота, 30 Н</li> <li>Суббота, 30 Н</li> <li>Суббота, 30 Н</li> <li>Суббота, 30 Н</li> <li>Суббота, 30 Н</li> <li>Суббота, 30 Н</li> <li>Суббота, 30 Н</li> <li>Колеснич</li> <li>Суббота, 30 Н</li> <li>Суббота, 30 Н</li> <li>Суббота, 30 Н</li> <li>Суббота, 30 Н</li> <li>Суббота, 30 Н</li> <li>Суббота, 30 Н</li> <li>Суббота, 30 Н</li> <li>Суббота, 30 Н</li> <li>Суббота, 30 Н</li> <li>Суббота, 30 Н</li> <li>Колеснич</li> <li>Суббота, 30 Н</li> <li>Суббота, 30 Н</li></ul> | <ul> <li></li></ul>                                                                                                    | Q @ III ()      |
| <ul> <li> <ul> <li> <ul> <li>Сс</li> <li>Конференция по</li> <li> <ul></ul></li></ul></li></ul></li></ul>                                                                                                    |                                                                                                    |                 |
| <ul> <li>С са</li> <li>Конференция по</li> <li>О Суббота, 30 Г</li> <li>О Суббота, 30 Г</li> <li>О Суббота, 30 Г</li> <li>С Суббота, 30 Г</li> <li>С Суббота, 30 Г</li> <li>О Суббота, 30 Г</li> <li>О Придете?</li> <li>О Придете?</li> </ul>                                                                                                    |                                                                                                    |                 |

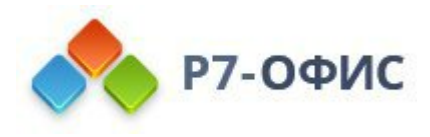

#### Обновленное окно отправки писем

#### Доступны несколько вариантов размера окна для написания письма:

- По умолчанию используется режим модального окна без блокировки экрана. Можно одновременно читать письмо и писать новое, а также изменять размер окна.
- Полноэкранный режим занимает большую часть экрана и блокирует остальную его часть, что позволяет полностью сосредоточиться на написании письма.
- Минимизированный режим показывает только тему письма. В этом режиме можно свернуть письмо и вернуться к нему позже.

|       | Р7-П | очта «                                        | Q Введите значение | 101             | ē 🗰 🏟                                                                                 |
|-------|------|-----------------------------------------------|--------------------|-----------------|---------------------------------------------------------------------------------------|
| R.    | Созд | оть сообщоние<br>Письмо по поводу задачи      |                    | · * ×           | 14 из 608 < 🗲                                                                         |
|       | Вхо  | Кому:                                         |                    |                 |                                                                                       |
| Ø     | Отп  | Письмо по поводу задачи                       |                    |                 |                                                                                       |
| Ē     | Чер  |                                               |                    |                 |                                                                                       |
| ()    | Спа  | _                                             |                    |                 |                                                                                       |
| 団     | Кор  | Колесниченко Арсений<br>Отправлено с Р7-Почты |                    |                 | ва Анна дмитриевна изменил задачу, для ознакомления с<br>рейдите по следующей ссылке: |
| > 🗅   | Пут  |                                               |                    |                 | добавления файлов через Drag and Drop                                                 |
|       | outl |                                               |                    |                 |                                                                                       |
| +     | Доб  |                                               |                    |                 |                                                                                       |
| ↓ ярл | ыки  | Отправить <u>А</u>                            | 0 2                | 1               |                                                                                       |
| +     | Доб  |                                               | $\odot$            |                 |                                                                                       |
|       |      |                                               | Стответить («      | ) Ответить всем | Переслать                                                                             |

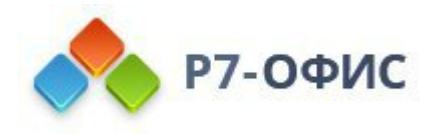

## Быстрые фильтры и сортировка в текущей папке

При просмотре почты (или списка писем) вы можете использовать быстрые фильтры и сортировку.

## Среди быстрых фильтров доступны:

- «Непрочитанные»
- «Важные»
- с «Вложением»

#### Варианты сортировки:

- «Сначала новые»
- «Сначала старые»

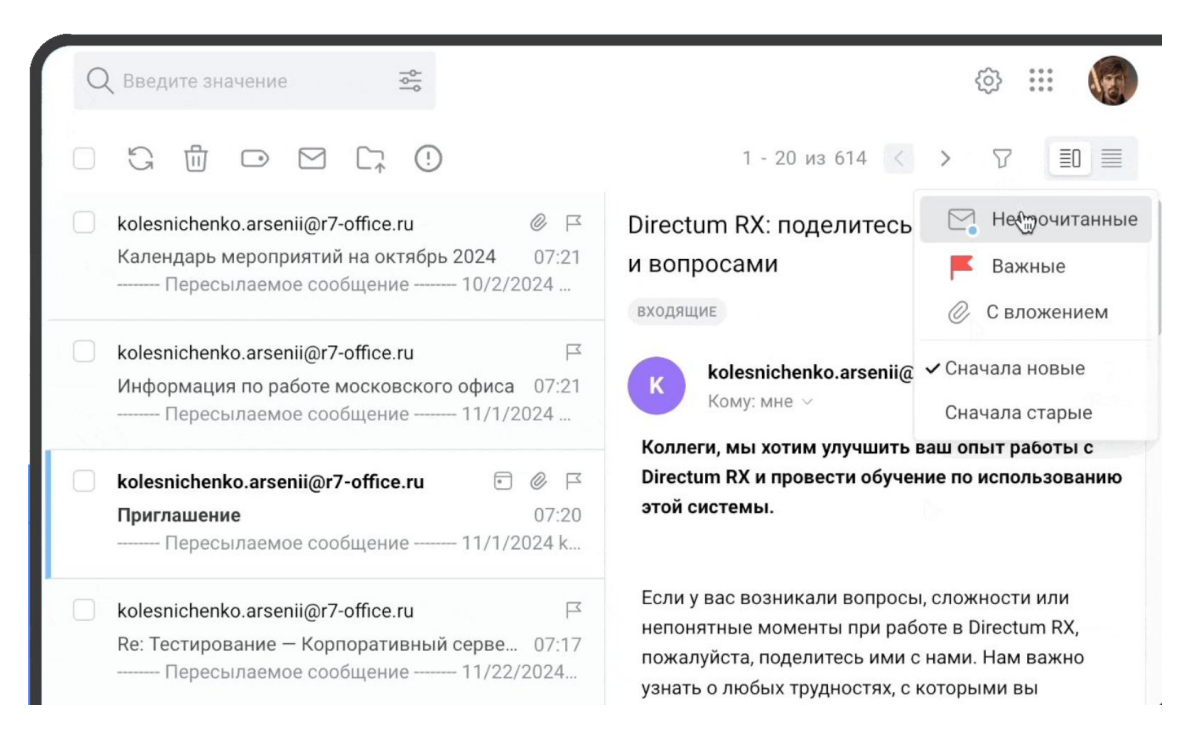

#### Как начать использовать новую функцию:

- 1. Нажмите кнопку фильтров над списком писем, которая расположена рядом с информацией о количестве писем.
- 2. При нажатии на кнопку открывается меню с двумя разделами: «Быстрые фильтры» и «Сортировка». Они применяются к текущей папке. Если вы включите хотя бы один фильтр, появится кнопка «Очистить фильтры», а в иконке загорится синий кружок.

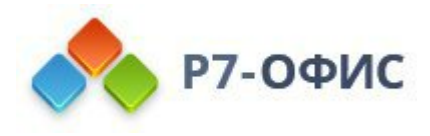

07:16

## Р7-Почта

#### Адаптивный вид списка писем

На широком экране каждое письмо в списке писем занимает одну строчку, что позволяет увидеть на одном экране в три раза больше писем.

Также изменен дизайн отображения списка сообщений: при наличии в сообщении события, иконка вложения не отражается; уменьшен размер иконки, обозначающие цепочку событий; уменьшен размер текста прошлогодних писем.

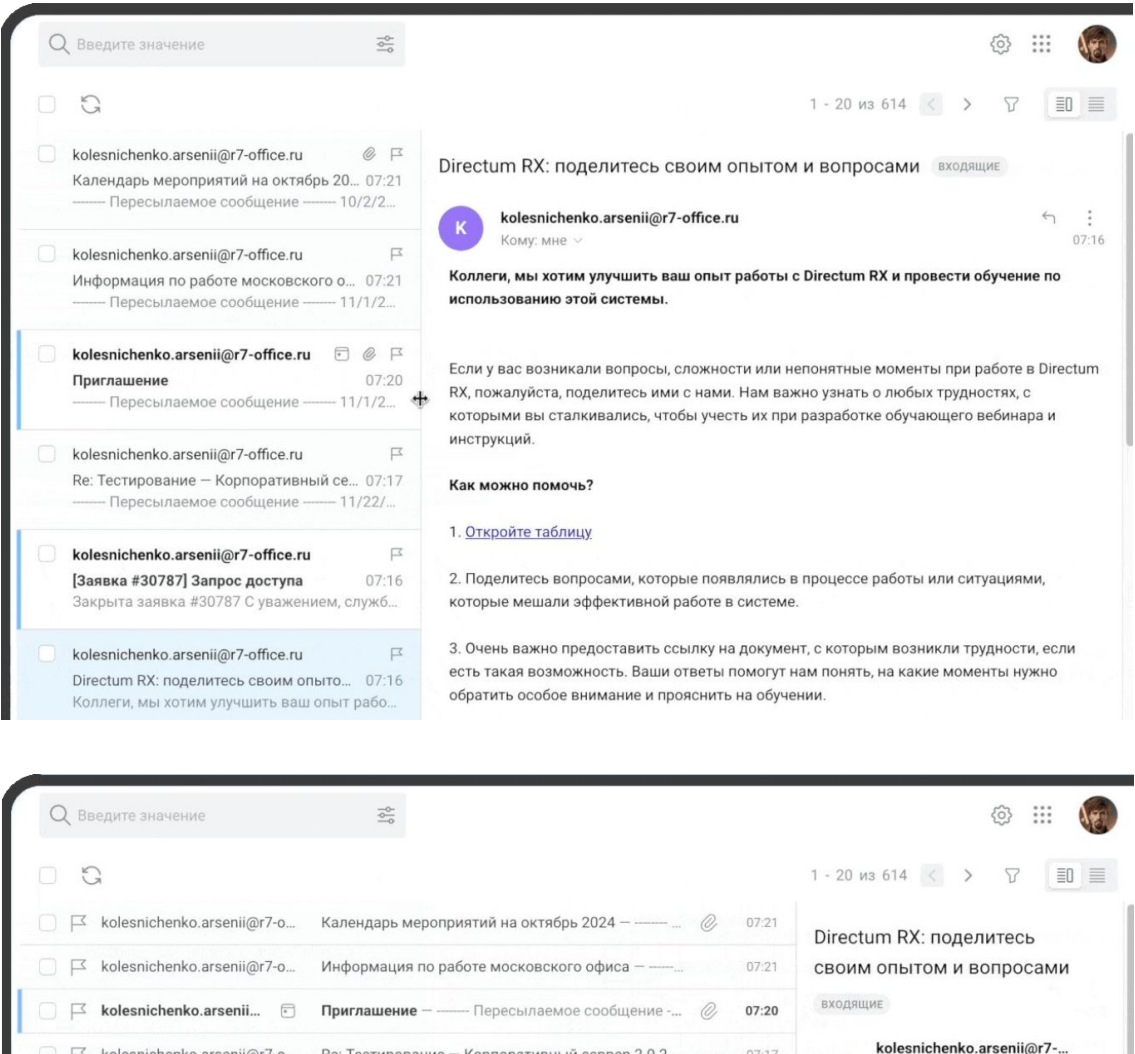

| 6  | ĸ                          |                                                      |   |         |                                                                        |
|----|----------------------------|------------------------------------------------------|---|---------|------------------------------------------------------------------------|
| R  | kolesnichenko.arsenii@r7-o | Календарь мероприятий на октябрь 2024 — — …          | 0 | 07:21   | Directum RX: поделитесь                                                |
| Г  | kolesnichenko.arsenii@r7-o | Информация по работе московского офиса —             |   | 07:21   | своим опытом и вопросами                                               |
| R  | kolesnichenko.arsenii 💿    | Приглашение — — Пересылаемое сообщение               | C | 07:20   | входящие                                                               |
| F  | kolesnichenko.arsenii@r7-o | Re: Тестирование — Корпоративный сервер 2.0.2        |   | 07:17   | kolesnichenko.arsenii@r7                                               |
| F  | kolesnichenko.arsenii@r7   | <b>[Заявка #30787] Запрос доступа</b> — Закрыта заяв |   | 07:16   | Кому: мне ~ 07:10                                                      |
| F  | kolesnichenko.arsenii@r7-o | Directum RX: поделитесь своим опытом и вопрос        |   | 07:16   | Коллеги, мы хотим улучшить ваш                                         |
| FZ | Arsenii Kolesnichenko 💿    | Приглашение: Конференция по продаже продукт          | Ø | 06:14 🕈 | опыт работы с Directum RX и провести<br>обучение по использованию этой |
| R  | error@dsd.md               | У задачи Реализовать распечатку календаря: ден       |   | 28 нояб | системы.                                                               |
| R  | Skillbox                   | Любая профессия за 64 000 ₽ - 🗑 Только на 24         |   | 28 нояб | Если у вас возникали вопросы,                                          |
| F  | error@dsd.md               | У задачи Разный список типов задач до создани        |   | 28 нояб | сложности или непонятные моменты при работе в Directum RX, пожалуйста, |
| F  | error@dsd.md               | Задача была изменена Добавить столбец - орга         |   | 28 нояб | поделитесь ими с нами. Нам важно<br>узнать о любых трудностях, с       |
| P  | error@dsd.md               | Задача была изменена Делегирование списков:          |   | 28 нояб | которыми вы сталкивались, чтобы                                        |
| F  | error@dsd.md               | Задача была изменена Отображение страницы с          |   | 28 нояб | вебинара и инструкций.                                                 |
|    |                            |                                                      |   |         |                                                                        |

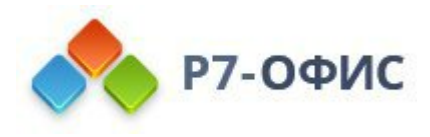

#### Переключение режимов просмотра

В правом верхнем углу появились кнопки, которые позволяют изменить отображение писем: «Разделять» или «Не разделять». Это даёт возможность увеличить рабочую область просмотра письма.

В режиме «Не разделять» письма открываются на всю область, и для каждого из них формируется отдельный URL-адрес вида /message/59920.

| Q. Введите значение 😤      | \$\$                                                            | ***   | (E)               |
|----------------------------|-----------------------------------------------------------------|-------|-------------------|
| 0 3                        | 1 - 20 из 614 < 🗲 🍸                                             |       | 0                 |
| kolesnichenko.arsenii@r7-o | Календарь мероприятий на октябрь 2024 — Пересылаеи              | He pa | азделять<br>07:21 |
| kolesnichenko.arsenii@r7-o | Информация по работе московского офиса — — Пересыла             |       | 07:21             |
| kolesnichenko.arsenii      | Приглашение — — Пересылаемое сообщение — 11/1/20                | Ø     | 07:20             |
| kolesnichenko.arsenii@r7-o | Re: Тестирование — Корпоративный сервер 2.0.2024.14471 —        |       | 07:17             |
| kolesnichenko.arsenii@r7   | <b>[Заявка #30787] Запрос доступа</b> — Закрыта заявка #30787 С |       | 07:16             |
| kolesnichenko.arsenii@r7-o | Directum RX: поделитесь своим опытом и вопросами — Колле        |       | 07:16             |
| Arsenii Kolesnichenko 🗉    | Приглашение: Конференция по продаже продукта - сб, 30 но        | Ø     | 06:14             |
| error@dsd.md               | У задачи Реализовать распечатку календаря: день, неделя, м      |       | 28 нояб           |
| Skillbox                   | Любая профессия за 64 000 ₽ — 🔯 Только на 24 часа П             |       | 28 нояб           |

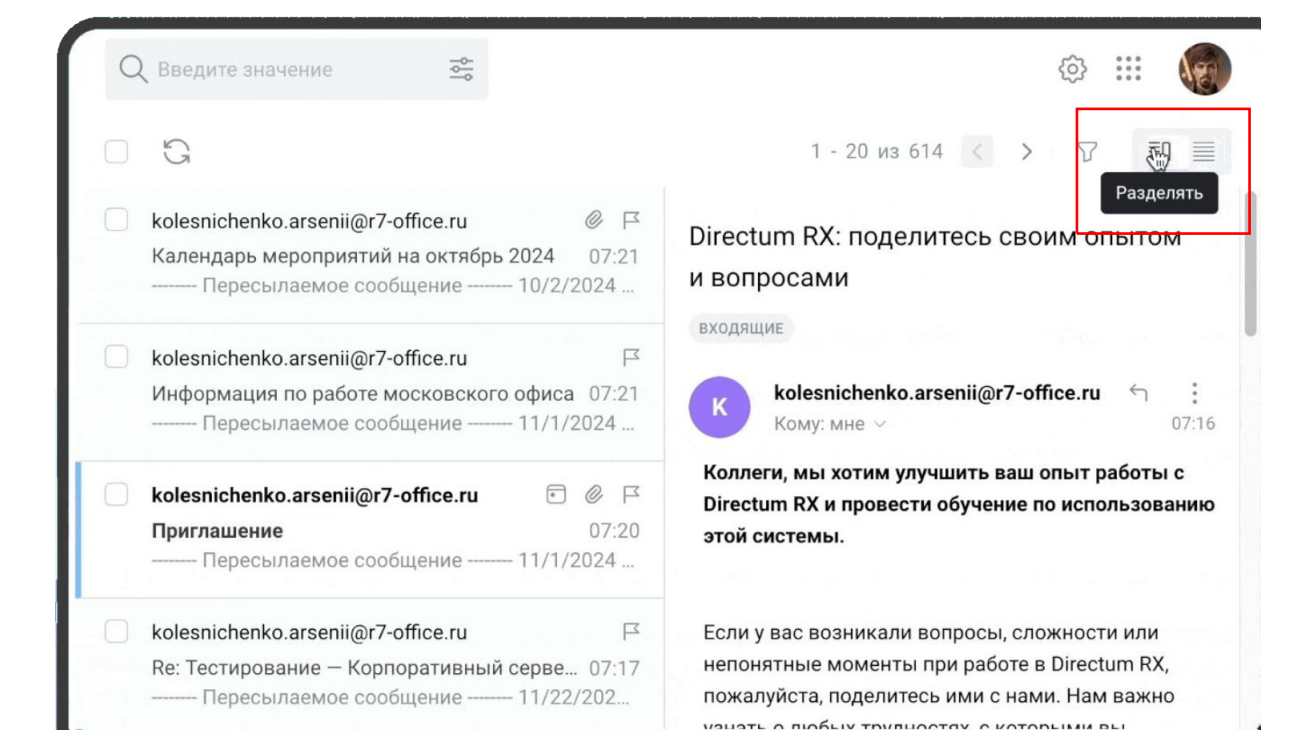

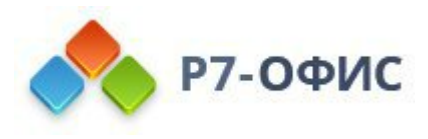

### Другие нововведения и исправления в модуле «Почта»

## Новые функции:

- При вставке email адреса с именем в поле «Кому», в плашке адресата отображается только имя пользователя. Если у пользователя не указано имя, то в поле «Кому» будет отображаться email.
- Слишком длинные почтовые адреса сокращаются с помощью многоточия.
- Добавлено контекстное меню при нажатии на контакт в адресной строке во время составления письма. Доступны следующие пункты «Копировать», «Копировать email», «Вырезать», «Изменить».
- В списке писем изменено форматирование даты. Время отображается, если письмо пришло сегодня. На следующий день после получения отображаются число и месяц.
- В письме в контекстном меню (три точки) добавлены названия действий с письмом: «Печать», «Ответить всем», «Переслать». Ранее они отображались как иконки с всплывающими подсказками.
- Добавлена возможность скрывать и раскрывать боковое меню при нажатии на кнопку «<<».

## Исправления:

- Решена проблема, когда при нажатии в браузере кнопки «назад» пользователя возвращало на главную страницу, а не на предыдущее окно (CS24-1123).
- Теперь не происходит двойного выделения выбранных папок в списке при быстром переключении между ними (CS24-1124).
- Исправлена ошибка, из-за которой при загрузке страницы сначала появлялся пустой блок с изображением, указывающим на отсутствие писем, и только через несколько секунд письма загружались. Теперь во время загрузки писем будет отображаться индикатор загрузки (CS24-1125).
- Скорректирована работа обработчика ошибок при добавлении папок с одинаковым названием (CS24-1131).
- Исправлена ошибка, когда при вставке в письмо текста, содержащего MD5хеш, он воспринимался как ссылка, и добавлялось «https» (CS24-1132).
- Решена проблема «флагом важности» теперь он не исчезает после ответа в цепочке писем (CS24-1136).

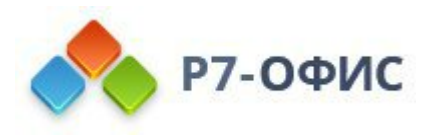

## Новый дизайн бокового меню

Теперь в рабочей области можно разместить больше проектов.

Добавлена кнопка «Добавить» (вместо «Создать задачу»), с помощью которой вы можете создать новый проект, папку, список или задачу.

Также появились индикаторы, которые показывают количество задач в каждом списке.

#### Преимущества:

• Улучшенное боковое меню позволяет удобнее организовать свою работу.

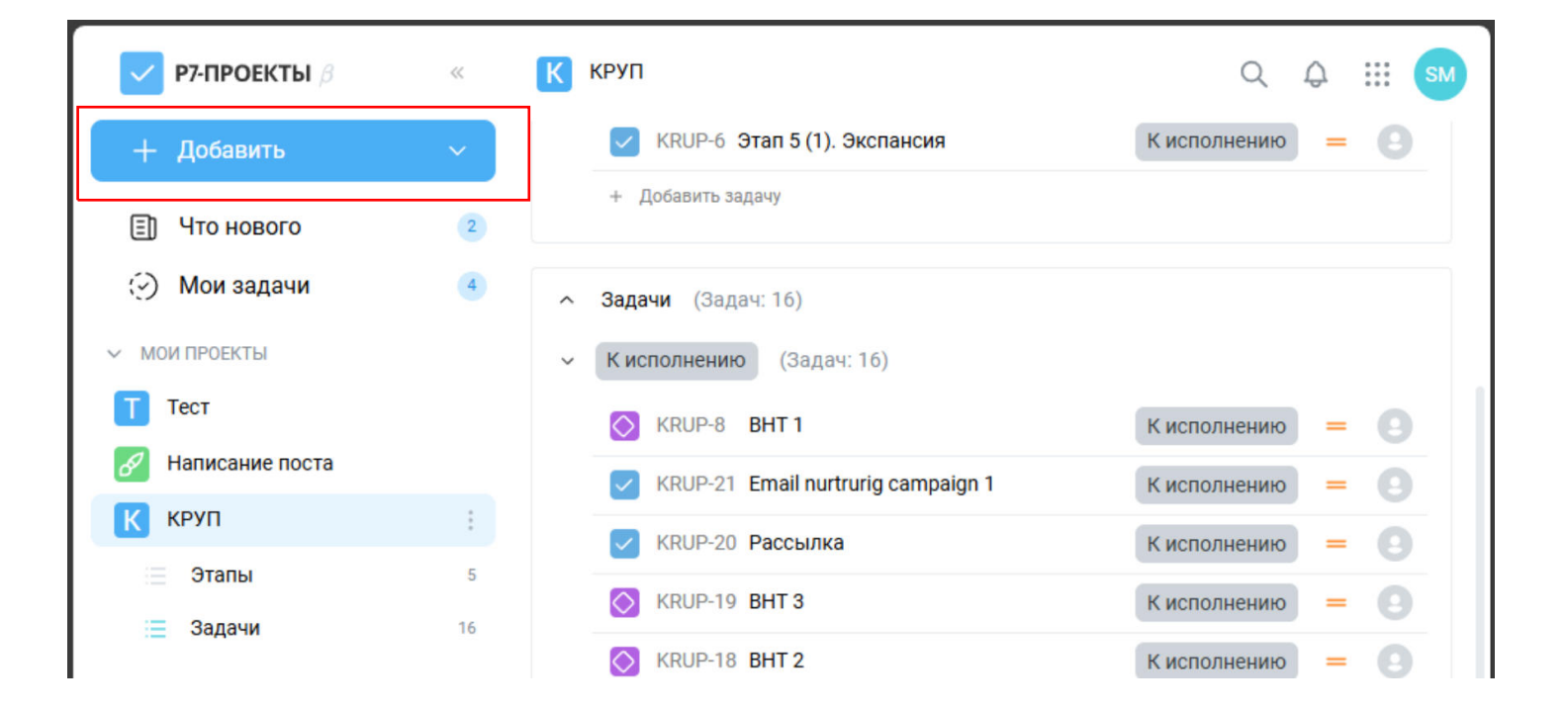

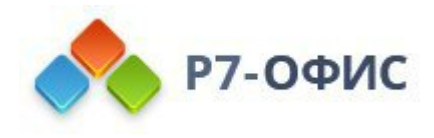

Пользовательские поля типа текст или ссылка

Появилась возможность добавления пользовательских полей типа «текст» или «ссылка» для задач, чтобы адаптировать проекты под свои потребности и собирать нужные данные.

Как начать использовать новую функцию:

- 1. Необходимо зайти в настройки проекта
- 2. Выбрать раздел «Пользовательские поля»
- 3. Нажать кнопку «Добавить поле».
  - В форме можно указать тип поля (текст, ссылка), его название и значение по умолчанию. После создания, кастомные поля становятся доступными для использования в задачах

|                       |        | < Поль                                                                   | озовательские поля × |  |  |  |
|-----------------------|--------|--------------------------------------------------------------------------|----------------------|--|--|--|
| Редактировать проект  | ×      |                                                                          |                      |  |  |  |
| Название              |        |                                                                          |                      |  |  |  |
| круп                  |        |                                                                          |                      |  |  |  |
|                       |        | Пользовательские поля отсутствуют.<br>Добавьте поле и задайте ему нужные |                      |  |  |  |
| Иконка                | К      |                                                                          | параметры.           |  |  |  |
| Статусы               | =      |                                                                          | + Добавить поле      |  |  |  |
| Типы задач            | 🖂 📾 🚫  |                                                                          | Аа Текст             |  |  |  |
| Пользовательские поля | Aa 🕀 🖻 | Отмена                                                                   | 🕀 Ссылка             |  |  |  |
| Сохранить             |        |                                                                          | 🔁 Варианты           |  |  |  |

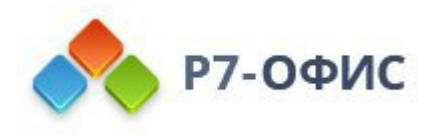

#### Пользовательские поля типа текст или ссылка

## Новые функции:

- Реализована возможность отображения статусов задач в обратном порядке их создания.
- Добавлена функция экспорта списка задач в формате CSV: в меню «три точки» для списков задач появилась кнопка «Экспорт». Эта функция позволяет выгрузить данные из списка для использования в других приложениях. Пригодится, если вам нужно составить отчёт или проанализировать данные.

## Исправления:

- Исправлена ошибка, когда при удалении статуса автоматически удалялся и следующий по списку (CS24-1144).
- Устранена ошибка при загрузке нескольких файлов в мобильной версии (CS24-1146).
- Исправление ховера для пользовательских полей: добавлен ховер-эффект для ссылок в пользовательских полях. Ненужные значки (например, копирования или редактирования) для некоторых типов полей были удалены, что делает интерфейс более интуитивным (CS24-1108).
- Решена проблема с отображением интервалов на Диаграмме Ганта: теперь при установке даты окончания задачи в пределах выбранного интервала на диаграмме отображается корректный временной интервал (CS24-1141).
- Устранена ошибка, когда не сохранялись изменения в статусах задач (CS24-1142).
- Решена проблема с отображением и выделением в тёмной теме кнопок и чекбоксов (CS24-1111).
- Исправлена ошибка, когда пользователь копировал URL (установлено представление «Список») и переключался на Диаграмму Ганта, а затем вставлял скопированный URL в адресную строку подчеркивание оставалось на пункте меню «Диаграмма Ганта», вместо того чтобы перейти на пункт меню «Список» (CS24-924).
- Исправлено отображение скролла на Диаграмме Ганта в темной теме (CS24-928).
- Исправлена ссылка на модуль Проекты в Docker-версии (CS24-1208).

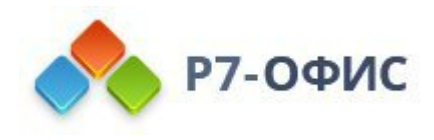

Р7-Офис

Общие исправления и улучшения

Мы благодарим вас за обратную связь, которая помогает нам становиться лучше. В этом релизе мы добавили важные функции и исправили ошибки, чтобы сделать работу с модулями более удобной и стабильной. Мы уверены, что обновление улучшит ваш пользовательский опыт. Ждем ваших отзывов и предложений.

- Решена проблема, когда при переходе из модуля «Управление» в модуль «Диск» пользователь видит пустой белый экран.
- Ссылки из меню профиля пользователя теперь не ведут на внешние ресурсы (CS24-1169).

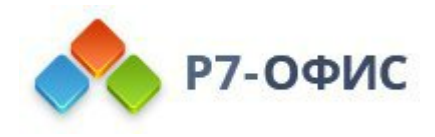

## Версия 2.0.2024.4400

Дата выпуска 09.2024

## Р7-Админ

«Главная» страница»

## Реализована страница «Главная» с набором виджетов.

На странице «Главная» реализован набор виджетов, которые предоставляют пользователю информацию о различных аспектах работы системы. Такой подход позволяет пользователю быстро получить доступ к важной информации и выполнить необходимые действия.

Вот какие виджеты реализованы на странице:

- «Пользователи» выводит общее количество пользователей в системе.
- «Почта» отображает настройки почтового сервера и рассылки подразделения.
- «Роли» выводит общее количество ролей в системе.
- «Статистика» предоставляет общую статистику по работе системы.
- «Дисковое пространство» отображает общее занятое место на диске относительно квоты подразделения, если она указана.
- «Подразделения» выводит общее количество подразделений в системе.
- «Настройка модулей» позволяет настроить модули системы.
- «Безопасность» содержит информацию о безопасности системы.

Каждый виджет содержит в себе набор соответствующих быстрых ссылок, которые позволяют пользователю выполнять различные действия, связанные с этим виджетом.

| Р7-АДМИН Глас                                                                                | вная Поль | зователи Роли Подразделени                | я Статистика |                                                                                     |    |                   |
|----------------------------------------------------------------------------------------------|-----------|-------------------------------------------|--------------|-------------------------------------------------------------------------------------|----|-------------------|
| Пользователи (1980)<br>Список пользователяй<br>Добавить пользователя<br>Пригласить по ссылке | 36        | Роли 119<br>Стисок ролей<br>Добавить роль | ٥            | Дисковое пространство<br>Изтользовано 44ГБ<br>Настройка квот                        |    | Настройка модулей |
| Настроить LDAP                                                                               |           | Статистика                                | Ŕ            | Статистика                                                                          |    | Проекты           |
| Почта<br>Настройка почтовых серверов<br>Настройка рассылки                                   | 00        | дисковое пространство<br>Журнал аудита    |              | Подразделения «<br>Список подразделений<br>Добавить подразделение<br>Настроить LDAP | ſħ | Безопасность 💿    |

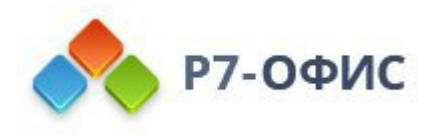

## Р7-Админ

#### Исправления и улучшения в модуле Р7-Админ

## В этом релизе был реализован ряд исправлений и улучшений:

- 1. Когда пользователь на странице восстановления пароля вводит email и нажимает кнопку «Отправить», в случае недоступности сервера, добавлено соответствующее уведомление.
- 2. Исправлена ошибка: во всплывающем окне удаления пользователя вместо email выводилось null.
- 3. Теперь изменение статуса и добавление роли через массовые действия над пользователями в таблице пользователей отображаются в таблице сразу же без перезагрузки страницы.
- 4. Исправлена ошибка: на странице пользователей при использовании фильтров после поиска на результат выдачи влияли только фильтры. Теперь фильтры и поиск работают одновременно.
- 5. В таблице пользователей в столбце «Руководитель», в случае отсутствия руководителя отображалась надпись «Руководители отсутствуют». Теперь ничего не отображается.
- 6. Теперь в таблице пользователей, пользователи со статусом «Заблокирован», отмечены иконкой крестика поверх аватарки.
- 7. Ранее, при создании подразделения, ему по умолчанию присваивалась квота подразделения равная «100 Гб». Теперь квота по умолчанию не присваивается.
- Ранее, при установленных ограничениях IP-безопасности, при попытке авторизации пользователя – он авторизовывался, получал токен, и только потом при следующих запросах срабатывала проверка на IP-безопасность, и его выкидывало из системы. Сейчас проверка на IP-безопасность происходит при попытке авторизации, и, если IP не находится в белом списке, то пользователь не проходит авторизацию.
- 9. При попытке авторизации, в поле «Логин или email», пробелы в начале или конце строки не учитываются.

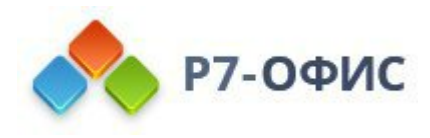

#### Вложения и перемещения писем в папку

## Реализованы новые возможности при работе с вложениями в письмах, а также удобный механизм перемещения письма в другую папку.

Реализован новый дизайн вложений при просмотре письма: серый фон, иконки расширений файлов, три точки

появляются при наведении. Теперь на вложение можно кликнуть и оно будет открыто для просмотра, если просмотр возможен.

Реализована возможность добавления вложения в новое письмо, методом drag-n-drop.

В списке писем реализована возможность перетаскивания drag-n-drop одного или нескольких писем в папки, находящиеся в боковом меню.

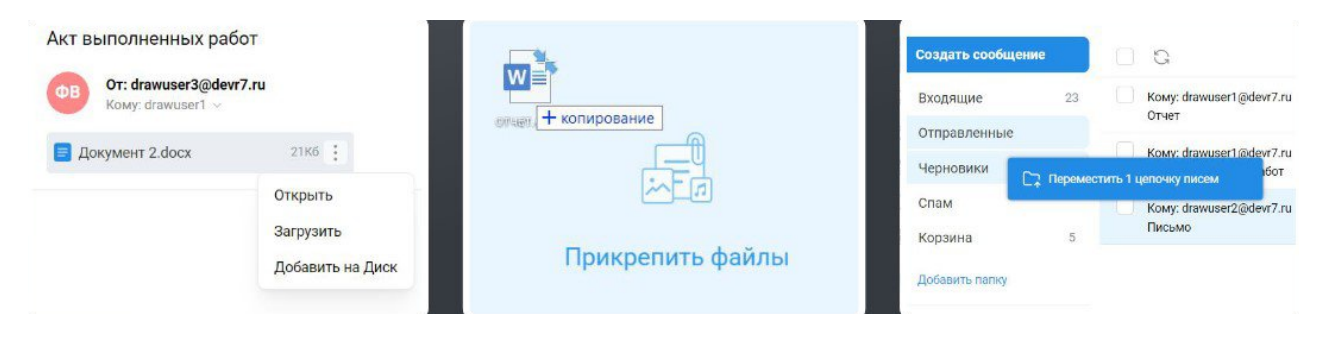

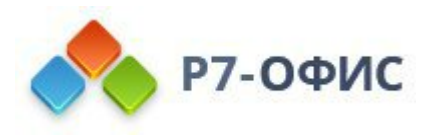

## Новые функции в поле «Кому»

#### Добавлены новые возможности при управлении полем «Кому»

#### Массовая вставка адресатов

Пользователь может массово вставить адресатов из адресной книги или списка рассылки. Это упрощает процесс отправки писем нескольким получателям.

#### Изменение очерёдности адресатов с помощью drag-n-drop

Теперь пользователь может менять очерёдность получателей в списке «Кому», перетаскивая их мышью. Это позволяет более точно настроить порядок доставки писем.

#### Аватарки в плашке адресатов

Плашка адресатов теперь содержит аватарку каждого получателя. Это делает список «Кому» более персонализированным и удобным для восприятия.

#### Ограничение на перемещение по списку «Кому»

Если в поле «Кому» уже введён текст, то перемещаться по списку получателей с помощью клавиш влево-вправо нельзя. Однако если проверить введённый текст на корректность email-адреса или удалить его, возможность перемещения по списку возвращается.

| Γ.   | 14 | apetro | va@r | 7-spa | ice.ru |      |       |      |      |        |      |    |      |       |       |     |      |      |       |        |   |
|------|----|--------|------|-------|--------|------|-------|------|------|--------|------|----|------|-------|-------|-----|------|------|-------|--------|---|
| ому: | (  | Φ      | едор | ов Вя | чесла  | ав х | 0     | Ви   | ктор | ов Илі | х во | CN | иирн | ова С | оня ; | × ( | о Си | доро | в Сеј | ргей ; | × |
| ма:  | 0  | гчет   |      |       | G      | sony | y@r7- | spac | e.ru | ×      |      |    |      |       |       |     |      |      |       |        |   |

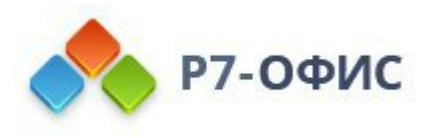

## Исправления и улучшения в модуле Р7-Почта

## В этом релизе был реализован ряд исправлений и улучшений:

1. При составлении письма, при вводе email в поле «Кому», отключена автоматическая корректировка, которая при расфокусе срезала введенные цифры или недопустимые символы после домена.

2. Теперь, при попытке удаления ярлыка из списка ярлыков, и при попытке отметить письмо как спам, появляется всплывающее окно подтверждения.

3. Исправлена ошибка: на мобильном устройстве, при просмотре письма, поповер с подробностями об адресатах заходил за пределы экрана.

4. Исправлена ошибка: при 3-х ответах подряд на письмо от другого пользователя, на 4ый раз в поле "Кому" вместо другого пользователя подставлялся свой собственный email.

5. Исправлена ошибка: в списке писем, при удалении ярлыка с письма или простановке флага «Важное» - письмо открывалось для просмотра.

6. Теперь, на экране более 1024рх, ширина окна составления письма подстраивается под ширину браузера в процентном соотношении.

7. Исправлена ошибка: изменения внесенные в момент процесса сохранения черновика - не сохранялись. Теперь такие изменения не теряются (прибавляются к следующему запросу на сохранение черновика).

8. Теперь при просмотре письма, email, упомянутый в теле письма, оборачивается в ссылку, и при нажатии на него открывается окно составления нового письма с этим email в поле «Кому».

9. Исправлена ошибка: в окне составления нового письма, при клике на пустую область внизу текста, не появлялся курсор. Теперь он появляется.

10. В настройках фильтров, в случае отсутствия фильтров, отображается картинка-заглушка.

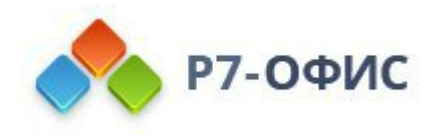

#### Механизм занятости

Механизм занятости — это инструмент, который позволяет пользователям указывать занятость для своих событий. Это может быть полезно для планирования встреч и мероприятий с учётом занятости всех участников

## Как это работает

1. Пользователь создаёт событие и указывает его занятость как «Занят» или «Свободен».

2. При значении «Свободен», этот показатель выводится в карточке просмотра события в основной сетке календаря у владельца.

3. Пользователи с уровнем доступа «Просмотр занятости» видят только события с показателем «Занят». Они могут видеть принадлежность к календарю и время начала и конца события.

| <ul> <li>Редактирование события</li> </ul>                                                                  |                                       |                    |            |                   | 12  |                        | Arm. Pa                 | ican ngana inggana da               |                 |
|----------------------------------------------------------------------------------------------------|---------------------------------------|--------------------|------------|-------------------|-----|------------------------|-------------------------|-------------------------------------|-----------------|
| Empera                                                                                                    | Настр                                 | ойки события       | Сорместны  | Kaneunaph         | 0.0 | भा                     | Πr                      | C6                                  | BO              |
| © чт1558.0004 № 10.00 © Воседонь 💭 Чаковне поско                                                            |                                       | CONTRACT COODITINA | COBMCCTHDA | календаро         | 87  | 21                     | 02                      | 63                                  | 01              |
| ver 1524 2004         (1)         11:03         2           LD: He susreports         C         C         C | Jodawes-spos                          | онференц зал       |            |                   | 07  | 54                     | 09                      | 10                                  | 11              |
| Настройонствина<br>70 Кабент                                                                                |                                       | Загрузить файл     |            |                   |     |                        |                         |                                     |                 |
| Ø <u>t</u> Barppers-¢ale.<br>© 3aest :                                                                      | R Track                               | т                  | 0          |                   | 14  | 15<br>In 10100 Stevent | 16<br>• 12.03.0991 9000 | 17                                  | 11<br>2 (2) : X |
| B Cashage X                                                                                                 | Фаррания да                           | вободен            |            | 🔵 Выберите катего | 21  | 22<br>• 10.00 Saven    | C Hereepe, 14           | 5 Aarysta - 10:30 - 11:<br>10:Aarys | 90              |
|                                                                                                    | Prigarmen     Prigarmen     Thomselgs | Занят              |            | Hz H3 H4 띀        | 33  | 29                     | 30                      | 31                                  | 01              |

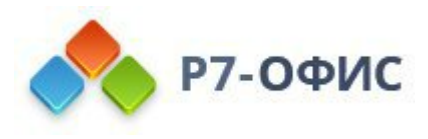

## Совместный просмотр события

#### Реализован просмотр совместного календаря событий.

При создании или редактировании события пользователь, имеющий доступ к основному календарю другого пользователя (гостя), может видеть события гостя, которые имеют статус «Занят». На основе этой информации он может выбрать временной отрезок, в который приглашённые гости будут свободны. Это помогает избежать конфликтов в расписании и обеспечивает эффективное планирование совместных мероприятий.

| berpete            |                  |           |       |                  |                 |               |             | Софанить                                              |
|--------------------|------------------|-----------|-------|------------------|-----------------|---------------|-------------|-------------------------------------------------------|
| vt 29.08.2024      |                  | 8         | 11:00 | о 🔵 Ве           | сь день         | Часовые пояса |             | Да Нет Возможно приду                                 |
| чт 29.08.2024      |                  | ė         | 11:30 | 0                |                 |               |             | Добавить примечание                                   |
| 🛱 Не повторять     |                  |           |       | 0                |                 |               |             |                                                       |
| ราชออัมม กอร์มารมา | Contactual est   | ALC: NO.  |       |                  |                 |               |             | former .                                              |
| Ceroges > 2        | 6 — 01 Сент      | ября 2024 | 2     |                  |                 |               | День Неделя | 2 гостя                                               |
| 26 114             | 27 <sup>BT</sup> | 28 0*     |       | 29 <sup>чг</sup> | 30 <sup>m</sup> | 31 05         | 01 80       | "Да": 1, "Нет": 0, "Возможно приду": 0, "Нет ответа": |
|                    |                  |           |       |                  |                 |               |             | Я Поиск                                               |
| 800                |                  |           |       |                  |                 |               |             | victor@r7-apace.ru                                    |
| 2:00               |                  |           |       | Обсуждение       |                 |               |             | Сргиниаатор                                           |
| 100                |                  |           |       | 10:00 - 11:00    |                 |               |             | apetrovaĝi7-space re                                  |
| 2:00               |                  |           | 1     | Занят            |                 |               |             | Разрешение для гостей                                 |
|                    |                  |           |       | 12:00-13:00      |                 |               |             | 0                                                     |

Исправления и улучшения в модуле Р7-Календарь

### В этом релизе был реализован ряд исправлений и улучшений:

- 1. Теперь в плашке события длительностью в две строки на часовой сетке, когда у события не указана локация, отображается время конца события.
- 2. CAL-158 кнопка «Загрузить файл» появляется после добавления Гостя.

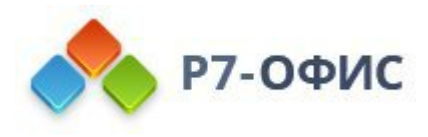

## Р7-Контакты

#### Форма просмотра контактов

#### Теперь при просмотре контакта его данные разделены на два блока.

- В первом блоке отображаются имя, телефон, день рождения и email. Во втором блоке остальные данные: организация, должность, адрес. Это сделано для удобства восприятия информации о контакте.
- Если поля «Телефон», «Email», «День рождения», «Организация», «Должность» пустые, то в контактах организации они присутствуют в списке с прочерком. В личных контактах предлагается их указать. При нажатии на кнопку «Изменить» срабатывает переход в редактирование контакта.
- Кнопки «Написать письмо», «Добавить в личные», «Удалить контакт», «Избранное» находятся на одном уровне под аватаркой. Это сделано для того, чтобы пользователю было удобно взаимодействовать с контактами.
- Кнопка «Написать письмо» отображается в неактивном состоянии, если у пользователя не указан email.

| 😰 Р7-КОНТАК                                                                                                    | С. Поис                      | ж                                                                                  |                                                                                                    |
|----------------------------------------------------------------------------------------------------|------------------------------|------------------------------------------------------------------------------------|----------------------------------------------------------------------------------------------------|
| + Добавить ко                                                                                                    | нтакт ←                      |                                                                                    | Изменит                                                                                                    |
| <ul> <li>Фрганизация</li> <li>Личные кон</li> <li>산 Избранные</li> <li>옷 Другие конт</li> <li>Настроить I</li> </ul> | акты ВД                      | Васильев Дмитрий Ал<br>ООО "Решение"<br>специалист<br>ать письмо 🕲 Удалить контакт | ас                                                                                                    |
| C norpone                                                                                                    | ⊠ dv<br>dv<br>+7<br>10<br>21 | ми:<br>asilev©r7-space.ru<br>7933 555 44 22<br>жырохдрияе<br>января 1990 г.        | <ul> <li>ортанизация:</li> <li>ООО "Решение"</li> <li>отдел</li> <li>1 отдел</li> <li>дотриность:</li> <li>специалист</li> <li>Адрес:</li> <li>Москва, Ленинградский проспект 150</li> </ul> |

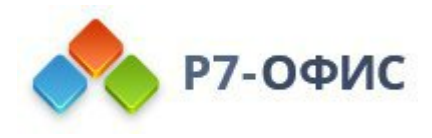

## Р7-Контакты

## Страница создание редактирование контактов

На странице создания или редактирования контакта реализован новый дизайн, который делает процесс работы с контактами более удобным и интуитивно понятным.

В новом дизайне поля ввода данных о контакте сгруппированы в блоки:

- ФИО
- email
- телефоны
- день рождения
- данные организации
- адрес
- примечание

Блок ФИО реализован в виде отдельных полей на белом фоне, поля остальных блоков реализованы с серым фоном.

| +   | Добавить контакт | ÷            |               |                         | Сохранить |
|-----|------------------|--------------|---------------|-------------------------|-----------|
| ſħ  | Организация      | -            | Федоро        | 8                       |           |
| 8   | Личные контакты  | 4            | Иван          |                         |           |
|     | Избранные        |              | Петров        | ИЧ                      |           |
| 100 | Другие контакты  |              |               |                         |           |
| 0   | Настроить LDAP   |              | email         | fedorov@r7-space.ru     |           |
|     |                  | S.           | телефон       | +7 912 333 22 11        |           |
|     |                  |              | доп. телефон  | +7 912 333 22 12        |           |
|     |                  | (++)<br>(n_) | день рождения | 15 августа 1990         | Ø         |
|     |                  | 凸            | организация   | 000 "Актив"             |           |
|     |                  |              | отдел         | Отдел продаж            |           |
|     |                  |              | должность     | Менеджер                |           |
|     |                  | 0            | адрес         | Москва, ул. Свободы, 25 |           |

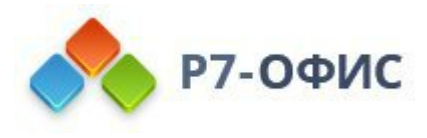

## Исправления и улучшения в модуле Р7-Контакты

## В этом релизе был реализован ряд исправлений и улучшений:

1. Реализован обновленный дизайн списка контактов: три столбца «Имя», «Email», «Телефон». Иконка избранности контакта отображается напротив имени.

2. При просмотре контакта пользователя, в случае принадлежности его к адресной книге организации, выводится соответствующий лейбл.

Исправления и улучшения в модуле Р7-Диск

## В этом релизе был реализован ряд исправлений и улучшений:

- 1. Реализована возможность поиска по ролям при добавлении роли во всплывающем окне настроек доступа.
- 2. Реализовано отображение наследуемых прав от папок при просмотре всплывающего окна настроек доступа к файлам.
- 3. Установлен фавикон для Р7-Диска соответствующий логотипу.

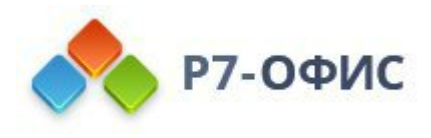

## Форма добавления задачи

#### Реализована форма для добавления задачи.

Для удобства пользователей в систему добавлена кнопка «Создать задачу». Её можно найти в левом меню навигации, а также на доске и диаграмме Ганта. При нажатии на кнопку открывается форма создания задачи.

Форма позволяет выбрать местоположение новой задачи, её тип, название, статус, исполнителя и приоритет. По умолчанию местоположение новой задачи выбирается текущим местоположением пользователя. Это упрощает процесс создания задач и делает его более удобным.

|                      | _ |                                     | Создание задачи              | ×   |                        |
|----------------------|---|-------------------------------------|------------------------------|-----|------------------------|
| + Создать задачу     |   | Q. Понск по задачан                 |                              |     |                        |
| 💮 Мои задачи         |   | • Киспалнению                       | 8: Редакторы                 | ~   |                        |
| П что нового         |   | 🔽 RKAA-2 Пад                        | Тип задачи *                 |     |                        |
| ои проекты           | + |                                     | 🛃 Задача                     | ~   | а однопоточном режиме. |
| + Добавить проект    |   |                                     | Статус*                      |     |                        |
| чутие проекты        |   | · Bonneson (5                       | Кисполнению                  | ~   |                        |
| Почта                |   |                                     |                              |     |                        |
| 😂 Редакторы          |   | RKAA-1 Доб                          | Название задачи "            |     |                        |
| Органайзер           |   | RKAA-6 Boar                         | Улучшение производительности |     |                        |
| S StasProject        |   | <ul> <li>На тестирования</li> </ul> | Исполнитель                  |     |                        |
|                      |   | RKAA-5 Hero                         | 🔵 Петрова Анна               | × ~ |                        |
| (Д) Данил тест       |   | RKAA-10 B0:                         |                              |     |                        |
| 🕥 Понедельник 234567 |   | RKAA-8 Bost                         | приоритет -                  |     |                        |
| 🔟 Связи задач        |   | RKAA-12 Pe                          | - средния                    |     |                        |

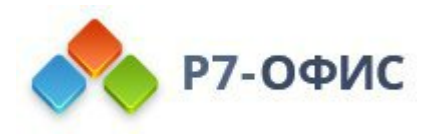

## Отображение истории задачи

#### Реализовано отображение истории задачи.

Для удобства пользователя и повышения прозрачности работы с задачами реализован модуль, сохраняющий историю задачи. Этот модуль отображается в правой части экрана в разделе «История» при открытии карточки задачи.

Модуль афиширует все изменения, которые произошли с задачей:

- создание задачи
- добавление или изменение исполнителя
- добавление или изменение приоритета
- добавление или изменение статуса
- добавление или изменение дат
- перемещение задачи

Это позволяет пользователю отслеживать историю задачи и видеть, кто и когда вносил изменения. Модуль также может быть полезен для анализа и оптимизации процессов работы с задачами.

| PAIPOEKIE     | 🧧 Аналитика р., / 85 2 полутодие / 😨 АКАО-2              |                    |                                              | 10 : 30 × |     |
|---------------|----------------------------------------------------------|--------------------|----------------------------------------------|-----------|-----|
| + Создать за  | ประเศร เลยารักรรดระยะ การรอบน รรกระบ ระระวั              |                    | Закрыто                                      |           |     |
| 💮 Мон задачи  | and auto democratical concentry refusers relation        |                    | Детали задачи                                | ~         |     |
| П что нового  |                                                          |                    | Исполнитель 💿 Сыир                           | нова Соня |     |
|               |                                                          |                    | Автор 🌑 Петр                                 | анна аас  |     |
| ON IPOLKIN    |                                                          |                    | Приоритет — Сред                             | (ea)      |     |
| Аналитика ры  |                                                          |                    | Срок 1 августа<br>исполнения                 |           | - 0 |
| 🔄 2 полугоди  | Активность                                               |                    | Дата 31 августи                              |           |     |
| з изаргал     | Показать: Комментарии История                            |                    | окончания                                    |           |     |
| = 2 manyrada  | Петрова Анте изметника) Статус + Закрыто                 | 25 минут назед     | Создана: 15.08.2024<br>Обновлена: 15.08.2024 |           |     |
| + Добязить пр | Петрова Анна переместил(а) Задану 🗢 🗄 2 полугодне 2024г. | 25 минот нагед     |                                              |           |     |
| PYTHE OPOEKTN | Петрова дина измения(а) Исполнитела 🔶 🙆 Смернова Сона    | 32 минуты налад    |                                              |           |     |
| Почта         | Петрова Анна измения(а) Призрятит 🔸 💻 Средний            | 32 мануты назад    |                                              |           |     |
|               | Петрова Анна измения(а) Приоретит 😐 🗠 Быскосей           | 37 минут назад     |                                              |           |     |
| StasProject   | Петрова Анна добазил(а) Дату окончания 🔸 31 августа      | 40 минут нозед     |                                              |           |     |
| 🖹 Лор         | Потрово Анна доборил(а) Срок нополнения + 1 августа      | 40 минут козад     |                                              |           |     |
|               | Петрова Анна создал(а) Задану                            | скола 1 чеся назад |                                              |           |     |
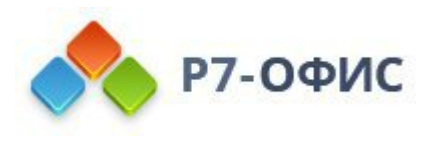

# Р7-Проекты

## Пригласительные ссылки в проект

#### Реализована функция пригласительных ссылок в проект.

Пользователь может получить уникальные ссылки для приглашения участников в проект. При включении пригласительных ссылок, создаются три ссылки с тремя уровнями доступа (просмотр, редактирование и полный доступ), которые работают одновременно. Вы можете скопировать нужную, выбрав ее через переключатель уровня прав доступа.

При выключении и включении ссылок или при обновлении - старые ссылки перестают работать.

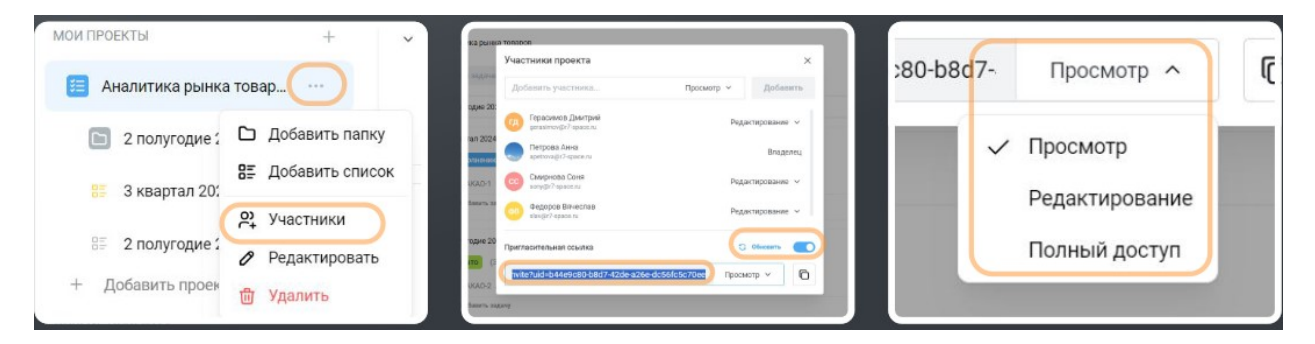

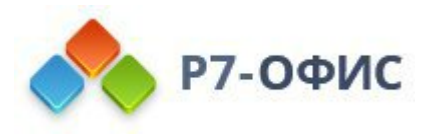

# Исправления и улучшения в модуле Р7-Проекты

## В этом релизе был реализован ряд исправлений и улучшений:

1. Реализована возможность массового добавления людей в проект: функция доступна в разделе управления участниками проекта. Пользователи могут добавить нескольких участников, указав их уровень прав. Поле поиска позволяет ввести имя или электронную почту, система автоматически отображает соответствующих пользователей. Выбранные участники отображаются в списке, после чего пользователь подтверждает добавление, и все выбранные участники с указанными уровнями прав добавляются в проект.

2. Реализована функция выбора дат: доступна при редактировании задачи в форме задачи. Пользователь может установить начальную дату, срок исполнения и конечную дату задачи, используя календарь. Календарь отображается при нажатии на соответствующее поле ввода дат. Интерфейс позволяет переключаться между месяцами и выбирать нужные даты.

3. Исправлена проблема добавления заблокированных пользователей в разделе управления участниками проекта. Теперь они отмечены специальным знаком и недоступны для приглашения.

4. Исправлена проблема обновления типа задачи в списке связанных задач. Теперь при изменении типа задачи, он корректно отображается в списке связанных задач.

5. Исправлена проблема отображения задач из всех проектов при связывании. Теперь показываются только задачи из выбранного проекта.

6. Исправлена ошибка, возникающая при смене местоположения задачи в диаграмме Ганта. Теперь ошибка в консоли больше не появляется.

7. Исправлена проблема с отображением сообщения "В списке ничего нет" после деактивации фильтра. Теперь задачи подгружаются корректно без временного сообщения.

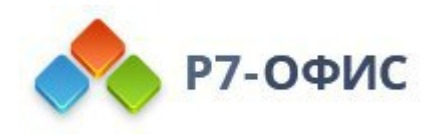

# Версия 2.0.2024.4221

Дата выпуска 08.2024

Реализован новый дизайн аватаров пользователей

## Цветные аватарки по умолчанию (CS24-693)

## Как работает

Если у пользователя не загружена аватарка, то вместо серой иконки во всех модулях отображается цветная с первыми буквами имени и фамилии (в порядке «Фамилия», «Имя»). Если у пользователя указан только email, тогда в иконке отображается первая буква email.

## Преимущества

Улучшенное восприятие информации. Новый дизайн делает аватары более привлекательными и запоминающимися, что способствует лучшему восприятию информации о пользователе.

Упрощение коммуникации. Аватар помогает пользователям быстрее находить друг друга в системе и упрощает коммуникацию между ними.

| 🕘 Р7-КОНТАКТЫ                  | Q. Поиск                       |                       |
|--------------------------------|--------------------------------|-----------------------|
| + Создать контакт              | Избранное Подразделения - Роль | ~                     |
| П Организация Оличные контакты | 2009                           | nouta                 |
| 🖒 Избранное                    | m.smirnov@r7-space.ru          | m.smirnov@r7-space.ru |
| 2° Другие контакты             | 🔘 Викторов Илья                | victor@r7-space.ru    |
| © Hactpouts LDAP               | Герасимов Дмитрий              | gerasimov@r7-space.ru |
|                                | Петрова Анна                   | anna@r7-space.ru      |
|                                | Сидоров Сергей                 | seng@r7-space.ru      |
|                                | СС Смирнова Соня               | sony@r7-space.ru      |
|                                | Федоров Вячеслав               | slavijir7-space.ru    |

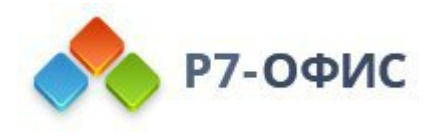

### Массовое назначение пользовательской квоты

# Реализована возможность массового назначения пользовательской квоты по признаку роли (CS24-694)

### Преимущества

Это дает удобство администрирования клиентам, у которых большое количество пользователей. Ранее приходилось назначать квоту каждому пользователю в отдельности, что приводило к большим временным затратам и вызывало неудобство при работе с системой.

#### Как использовать

В модуле «Админ» выберите «Подразделения», нажмите кнопку «Редактировать», далее выберите «Политика хранения», появится кнопка «Назначить квоту». Во всплывающем окне выберите роль, также можно выбрать порядок применения квоты к пользователям, у которых текущая квота превышает устанавливаемую.

Внимание. При добавлении этой роли новому пользователю необходимо указать квоту вручную или повторить процедуру.

| Попьзователи Роли Подразде                                                                       | Лония Статистика                                                                                                    | ]                                                                                                    | Назначение квоты по роли                                                                                                    | ×                                                                                                    |
|--------------------------------------------------------------------------------------------------|----------------------------------------------------------------------------------------------------|----------------------------------------------------------------------------------------------------|----------------------------------------------------------------------------------------------------|----------------------------------------------------------------------------------------------------|
| Пользовательские квоты<br>Назодние                                                               | Размер                                                                                                    | Попьзоватили                                                                                                    | Выберите роль                                                                                                    | +                                                                                                    |
| Беасеая кеста                                                                                    | 515                                                                                                    | 10                                                                                                    | Выберите квоту                                                                                                    |                                                                                                    |
| Добавить квоту +                                                                                 | 100015                                                                                                    | ,                                                                                                    | Выберите квоту                                                                                                    | ٢                                                                                                    |
| Массовое назначение квоть                                                                        | на по роли                                                                                                    | ек пользикалия досское пратрые так                                                                                                    | Назначить квоту пользовател квоты больше размера устан                                                                                                    | ям с размером текущей<br>авливаемой квоты                                                                                                    |
| Вы можете установить квоту во<br>тем пользователям, у исторых р<br>исжете проитнорировать это пр | ем пользователям с выбра<br>взмер текущей квоты мене<br>авило и установить квоту н                                                                                                    | нной ролью. По умолчанию квота будет установлена только<br>цае размера устанавливаемой квоты. Опционально вы<br>всем польователям.                                                                                                    | Назиацить ил                                                                                                    | YTEL                                                                                                    |
|                                                                                                  | Romososarem core esota<br>Hazanee<br>Hazanee<br>Hazane | Result         Para         Regrasgioneen         Crameries           Hassawe         Paramp         Paramp           Hassawe         Paramp         Paramp           Bassawe         STS         Paramp           Gendes worte         STS         Paramp           Gendes         1000 FB         Paramp           Gendes worte         Status         Paramp           Macazone         Status         Paramp           Gendes worte         Status         Paramp           Macazone         Status         Status           Macazone         Status         Status           Macazone         Status         Status           Macazone         Status         Status           Macazone         Status         Status           Macazone         Status         Status           Macazone         Status         Status           Macazone         Status         Status           Macazone         Status         Status           Macazone         Status         Status           Macazone         Status         Status           Status         Status         Status           Status         Status | Rest         Registratione         Classication           Hassawe         Parwep         Databaserse           Hassawe         Parwep         Databaserse           Geodon Konte         575         18           deads         100175         1           Jonesconterse         100175         1           Jonesconterse         100175         1           Meeters kort         100175         1           Meeters kort         1         1           Meeters kort         1         1           Meeters kort         Notes         1           Meeters kort         Notes         1           Meeters kort         Notes         1           Meeters kort         Notes         1           Meeters kort         Notes         1           Meeters kort         Notes         1           Meeters kort         Notes         1           Meeters kort         Notes         1           Meeters kort         Notes         1           Meeters kort         Notes         1           Meeters         Notes         1           Meeters         Notes         1 | Rest       Parameter         Hassawe       Parameter         Hassawe       Parameter         Hassawe       Parameter         Hassawe       Parameter         Geodow Kontra       5175         deeds       1000175         Indexents Kontry       Parameter         Conscience Hastinger       Buildeeputter KBOTU         Buildeeputter KBOTU       Buildeeputter KBOTU         Buildeeputter KBOTU       Buildeeputter K |

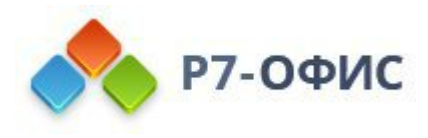

## Исправления и улучшения в модуле Р7-Админ

### В этом релизе был реализован ряд исправлений и улучшений:

- 1. CS24-696 Улучшена форма создания пользователя: в качестве подразделения пользователя по умолчанию выбирается подразделение администратора, который создает пользователя.
- 2. CS24-697 Теперь, при инсталляции КС 2024, в настройках подразделения, в разделе модулей, ко всем модулям добавляется доступ по роли "Все".
- 3. CS24-695 В редактировании профайла, в разделе "почтовые аккаунты", при привязке учетной записи для модуля почты, добавлено ожидание ответа от сервера.
- 4. CS24-701 Исправлена ошибка: при редактировании роли, при добавлении руководителя роли не работала кнопка отмены.
- 5. CS24-702 Исправлена ошибка дублирования подразделений при двойном нажатии кнопки «Создать» во всплывающем окне создания подразделения.
- 6. CS24-531 Исправлена ошибка: на странице списка пользователей, при активных фильтрах, при изменении статуса пользователя через кнопку массового редактирования над списком происходил сброс активных фильтров. Теперь при смене статуса фильтры не сбрасываются.
- 7. CS24-716 Исправлена ошибка: включенные настройки IP-безопасности пользователей распространялись на пользователей с ролью типа "Админ".
- 8. CS24-718 Исправлена ошибка: при редактировании настроек почтового сервера с настроенной ранее интеграцией по ssh, при отключении чекбокса интеграции по ssh и попытке сохранить настройки сохранение не срабатывало.
- 9. CS24-719 Исправлена ошибка дублирования добавления роли при двойном нажатии кнопки «Сохранить» во всплывающем окне создания роли.

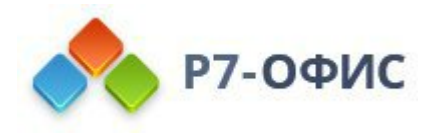

## Добавлены фильтры по контактам

# В модуль «Контакты» добавлены новые фильтры по подразделениям и ролям (CS24-704)

## Преимущества

Для удобства поиска контактов организации были добавлены фильтры по ролям и подразделениям, которые помогают быстрее найти пользователя по контактам. Данная возможность сокращает время поиска пользователя для последующей коммуникации с ним.

#### Как начать использовать

Перейдите в модуль «Контакты», нажмите на нужный фильтр и во всплывающем списке выберите «Подразделения» или «Роль» и отметьте нужный элемент из списка.

| 🗵 Р7-КОНТАКТЫ              | Q Поиск                             |                              |
|----------------------------|-------------------------------------|------------------------------|
| + Создать контакт          | Организация Подразделения () × Роль | <ul> <li>Очистить</li> </ul> |
| П Организация              |                                     |                              |
| О Личные контакты          | ими                                 | почта                        |
| 🕎 Избранное                | 🔘 Викторов Илья                     | victor@r7-space.ru           |
| ్లి Другие контакты        | гд Герасимов Дмитрий                | geraslmov@r7-space.ru        |
| <li>() Настроить LDAP</li> | Петрова Анна                        | anna@r7-space.ru             |
|                            | Сидоров Сергей                      | serg@r7-space.ru             |
|                            | С Смирнова Соня                     | sony@r7-space.ru             |
|                            | ФВ Федоров Вячеслав                 | sławgor7-space.ru            |
|                            |                                     |                              |

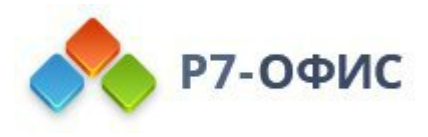

# Исправления и улучшения в модуле Р7-Контакты

## В этом релизе был реализован ряд исправлений и улучшений:

- 1. CS24-705 Добавлены экраны-заглушки для пустых списков личных контактов, избранных контактов, других контактов и пустого результата поиска.
- CS24-706 При просмотре контакта, при нажатии кнопки «Написать письмо», если у пользователя не настроена учетная запись в модуле «Почта», появится всплывающее окно «У вас нет настроенной учетной записи. Нажмите кнопку ниже и перейдите к настройкам». После настройки пользователь сможет отправлять сообщения по электронной почте своим контактам.
- 3. CS24-707 Добавлено контекстное меню. Теперь, если вы щёлкнете правой кнопкой мыши по элементам таблицы «Контакты», у вас появится доступ к контекстному меню с двумя опциями "Написать" и "Удалить".
- 4. CS24-713 Исправлена ошибка: теперь пользователи могут добавить контакт, указав только номер телефона, без необходимости вводить электронный адрес.
- 5. CS24-714 Исправлена ошибка: при уменьшении ширины окна браузера, в момент перехода интерфейса в мобильную версию, исчезали заполненные данные контакта.
- 6. CS24-715 Исправлена ошибка: в процессе редактировании контакта, при поиске какого-либо другого контакта и нажатии на него, открывалось окно редактирования найденного контакта с отсутствующей кнопкой сохранения. Исправлено: теперь при попытке перехода в другой контакт, отображается всплывающее окно предупреждения о несохраненных изменениях.
- 7. CS24-717 Исправлена ошибка: на странице результатов поиска не срабатывал новый поиск.

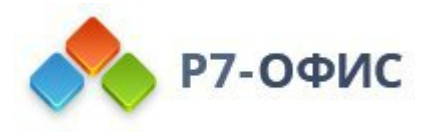

## Улучшено отображение данных на сетке календаря

# Оптимизировано отображение данных о событии на часовой сетке. Самая важная информация на виду

## Преимущества

Наглядность информации. Адаптивное отображение данных помогает пользователям быстро и легко воспринимать информацию о событиях или расписании. В зависимости от длительности события, изменяется размер цветовой плашки (число строк) и способ вывода информации о событии: название, время и место.

#### Как начать использовать

Создайте новое событие в календаре. Заполните название события, временной диапазон и локацию. При длительности 30 минут событие отображается в одну строку календаря. Если длительность события составляет 1 час, оно занимает две строки, а если 1,5 часа — три строки. Информация выводиться в порядке приоритета: название, время и локация.

| <      | Cerogen > 15 - 2 | 21 Июля 2024 -    |                         |       | < 1      | Сегодня > 15  | – 21 Июля 2024 –                |                                   |              |
|--------|------------------|-------------------|-------------------------|-------|----------|---------------|---------------------------------|-----------------------------------|--------------|
| TC +02 | 15 NH            | 16 BT             | 17 🕫                    | 18 भा | јлтс +о2 | 15 NH         | 16 BT                           | 17 🕫                              | <b>18</b> чт |
| 6:00   |                  |                   |                         |       | 10:00    |               |                                 |                                   |              |
| 07:00  |                  |                   |                         |       | 11:00    |               |                                 |                                   |              |
| 00:80  | Встреча, 08:00,  | Совещание, 08:00, | Лекция<br>08:00 - 09:30 |       | 12:00    | День рождения | Деловой обед с<br>12:00 - 13:30 | Конференция<br>Влияние технологий |              |
| 9:00   |                  |                   | Аудитория №25           |       | 13:00    |               | ресторане "Асто                 | на будущее<br>финансовых услуг:   |              |
| 0:00   |                  |                   |                         |       | 14:00    |               |                                 | вызовы<br>12:00 - 17:00           |              |
| 1:00   |                  |                   |                         |       | 15.00    |               |                                 | г.Москва Гости                    |              |
| 12:00  |                  |                   |                         |       | 16:00    |               |                                 |                                   |              |

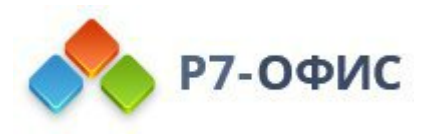

# Исправления и улучшения в модуле Р7-Календарь

# В этом релизе был реализован ряд исправлений и улучшений:

1. Теперь поиск гостей осуществляется по адресным книгам пользователя.

2. CAL-197 Исправлена ошибка: если пользователь, который создал событие с гостями, удалял самого себя из гостей, у него все равно, при просмотре события, отображались варианты ответов на событие.

3. CAL-198 Исправлена ошибка: в настройках календаря, в разделе «Основное» нельзя было удалить последнюю категорию в списке категорий.

4. CAL-199 Исправлена ошибка: при редактировании события, после повторного открытия настроек повторения и попытке сменить интервал повторения с "по неделям" на "по дням", изменения не применялись.

5. Теперь модальное окно просмотра события закрывается сразу после ответа на событие "Да", "Нет", "Возможно приду".

6. CAL-200 Исправлена ошибка отмены загрузки файла - файлы, загрузка которых была в очереди, продолжали загружаться после закрытия модального окна. Теперь при закрытии модального окна загрузки - загрузка всех файлов прерывается.

7. CAL-211 Исправлена ошибка: при создании события или изменении события, гостям события на электронную почту приходило лишнее пустое письмо.

8. CAL-201 Исправлена ошибка: в мобильной версии, при настройках календаря time zone +2:00, на мини-сетке календаря, при выборе последнего дня месяца, в заголовке отображалось название следующего месяца.

9. CAL-202 Исправлена ошибка: при редактировании события, при установке разных часовых поясов для начала и конца события, некорректно рассчитывалась длительность события в выпадающем селекте выбора времени конца события.

10. Доработали механизм растягивания события по вертикали, на часовой сетке календаря в режимах "День" и "Неделя": убрали иконки растягивания, увеличили область захвата, исправили ошибку с возможностью растягивания события вверх.

11. CAL-126,127 В форме быстрого создания события после удаления предыдущего события остается информация.

12. Добавлена возможность сохранения изменений при помощи кнопки ввода в модальных окнах: сменить владельца, повтор мероприятий, настройка доступа к файлам, добавить примечание.

13. CAL-203 Исправлена ошибка: при создании события по шагам: 1. настройка

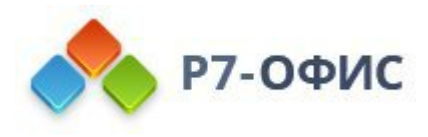

режима повторения по дням 2. Изменение часового пояса начала события 3. сохранение события — время начала события сохранялось некорректно (два раза вычиталась разница между часовым поясом пользователя в настройках календаря и установленным часовым поясом начала события).

14. CAL-179 При уведомлении на почту об изменение события приходило не заполненное поле «Описание».

15. CAL-149 Исправлена ошибка: некорректное формирование события при выводе на печать, заполнялось только 30% высоты листа и далее данные обрезались.

16. CAL-204 Исправлена ошибка: в мобильной версии не было возможности выбора календаря в форме создания события, а также при создании события выводилось лишнее уведомление «Календарь добавлен».

17. CAL-205 Исправлена ошибка поиска события по названию, ранее поиск осуществлялся только в рамках текущего месяца, сейчас поиск происходит за все периоды.

18. CAL-206 Исправлена ошибка: при создании или изменении события, у которого время начала 00:00 при условии, что у пользователя в настройках календаря часовой пояс более чем +1 от UTC, происходила ошибка создания события «internal server error».

19. CAL-207 Исправлена ошибка в повторяющемся событии с периодом повторения один раз в год, при часовом поясе пользователя +14 от UTC, происходило смещение события на один день раньше.

20. CAL-169. Исправлена ошибка при повторном делегировании прав отображались предыдущие настройки.

21. CAL-167. Исправлена ошибка: при синхронизации события по caldav или добавление события пришедшего пользователю на почту из поля «Место» удалялся https.

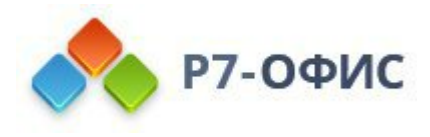

# Улучшенные фильтры

# Улучшена форма настройки фильтров писем. Добавлена возможность применения фильтра для всех писем в папке «Входящие» (CS24-723)

## Преимущества

С помощью гибких встроенных фильтров вы можете настроить правила сортировки и обработки писем в соответствии с вашими предпочтениями. Это позволит вам быстро находить нужные сообщения, автоматически удалять нежелательные письма и распределять важную корреспонденцию по папкам.

#### Как начать использовать

Перейдите в раздел настроек вашей почты. В правом верхнем углу вы увидите значок в виде шестерёнки. Нажмите на него, чтобы открыть меню настроек. Затем выберите раздел «Фильтры». Здесь вы можете добавить новый фильтр. Для этого нажмите кнопку «Добавить», введите название фильтра, выберите поле для фильтрации, укажите условия и выберите папку назначения. Вы также можете выполнить фильтрацию всех писем в папке «Входящие», воспользовавшись кнопкой «Запустить сейчас».

| × Настройка фильтра                                                                                              |                  |                  | Фильтры             |                                             |           |
|----------------------------------------------------------------------------------------------------|------------------|------------------|---------------------|---------------------------------------------|-----------|
| Проект №13 Черновик                                                                                              | С фильтр волючен |                  | INJONINE            | YURGHE                                      | ADICIDHE  |
| Common and Common and Common and Common and Common and Common and Common and Common and Common and Common and Co |                  | Д Редактировать  | Проект №13 Черновик | Flore "Tema" Cogeption Tipoext NP13"        | Поместит  |
| все условия Хотя бы одно                                                                                         |                  |                  | Встена              | Пале "От" Садержит "Иванов"                 | Удалить н |
| Rone Teera" Cogegowar D Rosert M13                                                                               |                  | () Выключить     | Договор             | Done 'Teno' Coppriorr 'Onama'               | Поместит  |
| Тогда                                                                                                    |                  | Запустить сейчас | Basecor             | Done 'Komen' Cogepower 'Infoger-office.ru'  | Поместит  |
| Повместить и пытку С. Черновиное                                                                                 |                  |                  | Уредонление         | Done 'Kowy' Cogepoint 'admingle?-office.ru' | Поместит  |
| Дойствие                                                                                                    |                  | Ф. Улалить       |                     |                                             | Пометить  |
| Пометить флагом 📕                                                                                                |                  | Пудалить         |                     |                                             |           |
|                                                                                                    |                  |                  |                     |                                             |           |
|                                                                                                    |                  | _                |                     |                                             | -         |

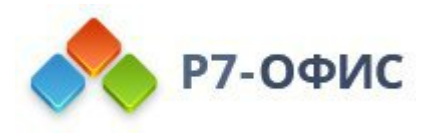

#### Автоответчик писем

#### Реализована возможность настройки автоответчика (CS24-723)

#### Преимущества

Повышенная эффективность. Автоответчик автоматически отвечает на входящие сообщения, позволяя вам сосредоточиться на более важных задачах. Удобство и экономия времени. Настройте автоответчик один раз и забудьте о необходимости вручную отвечать на каждое сообщение. Это особенно полезно во время отпуска или командировок.

#### Как работает

Автоответчик электронных писем позволяет автоматически отправлять сообщения в ответ на входящие письма.

- Вы можете настроить тему и текст ответа.
- Вы можете установить период работы автоответчика.
- Автоответчик можно включать и выключать по своему усмотрению.

Если пользователь получает несколько писем от одного отправителя, автоматический ответ будет отправляться не чаще одного раза в четыре дня.

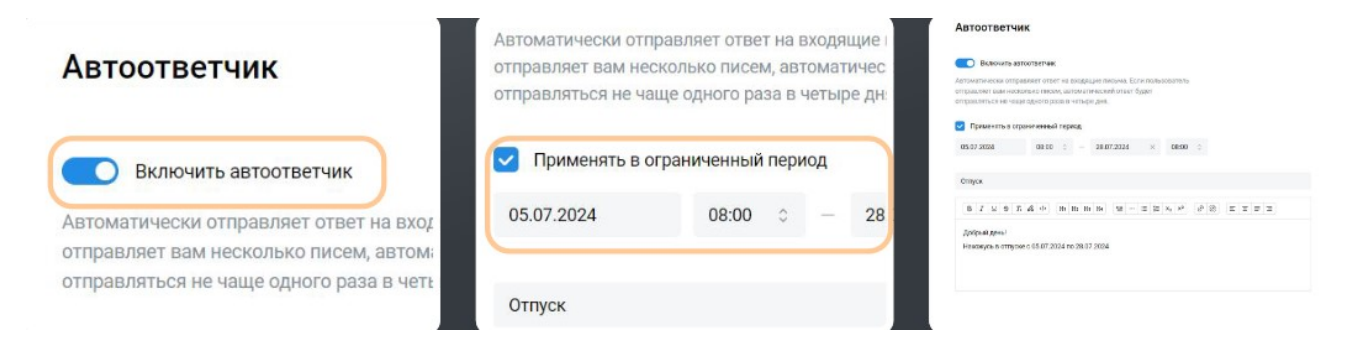

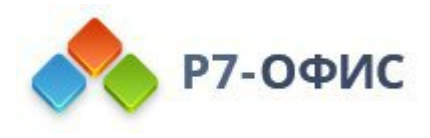

## Пересылка писем

### Реализована возможность включения пересылки входящих писем (CS24-723)

## Преимущества

**Гибкость в управлении почтой.** Функция пересылки позволяет автоматически перенаправлять входящие письма на другой адрес электронной почты, обеспечивая гибкость в управлении вашей корреспонденцией.

**Централизованное хранение**. Вы можете настроить пересылку всех писем на один центральный почтовый ящик, что упрощает управление почтой и доступ к важным сообщениям.

Удобство в командировках и отпуске. Настройте пересылку на временный адрес электронной почты во время командировки или отпуска, чтобы оставаться на связи и в курсе всех дел.

**Поддержка делегирования задач**. Автоматическая пересылка писем на почтовый ящик коллеги или ассистента позволяет эффективно делегировать задачи и обеспечивать бесперебойную работу.

# Как работает

Автоматическая пересылка писем позволяет отправлять копии писем на дополнительный адрес электронной почты. Также можно настроить автоматическое удаление пересылаемых писем, чтобы избежать дублирования или переполнения почтового ящика.

| Настройки    | Пересылка                                             |                                              |
|--------------|-------------------------------------------------------|----------------------------------------------|
| Фильтры      | BY BY BY BY BADYCHICKY                                | Пересылать все входящие письма кроме спама п |
| Автоответчик | Louis and reproduing                                  | 0.0.7 (                                      |
| Пересылка    | пересылать все входящие письма кроме спама по адресу. | SPetrov@r7-office.ru                         |
| Подпись      | SPetrov@r7-office.ru                                  |                                              |
|              | Удалять пересланные сообщения                         | Удалять пересланные сообщения                |
|              |                                                       |                                              |
|              |                                                       |                                              |

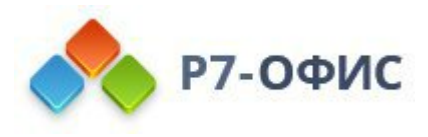

# Улучшенные настройки автоматической подписи

## Улучшена настройка подписи писем

- Форма настройки подписи вынесена в отдельный пункт меню настроек почты.
- Добавлена возможность выбора опций по применению подписи: для новых сообщений или для ответов и
- Ранее перед подписью автоматически использовались два тире в качестве символа отсечки. Теперь вы можете опционально добавить отсечку по своему усмотрению.

| ← Настройки                                       | Подпись                                   |                                                | $\cap$ |
|---------------------------------------------------|-------------------------------------------|------------------------------------------------|--------|
| <ul> <li>Фильтры</li> <li>Автоответчик</li> </ul> | Для новых сообщений 💿 Для ответов і       | Для новых сообщений<br>Для ответов и пересылок |        |
| г→ Пересылка                                      | B I ⊻ 5 7. 42 Φ Ht Hz Ht H4 Ⅲ             |                                                | $\cup$ |
| £. Подпись                                        | Федоров Вачеслав<br>Отправлено с Р7-Почты | B I Ψ 5 Tx & Φ                                 | ~      |
|                                                   |                                           | Федоров Вячеслав<br>Отправлено с Р7-Почты      |        |
| 2                                                 |                                           |                                                |        |

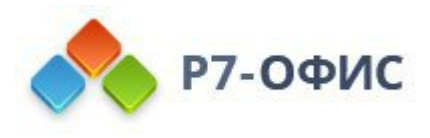

# Исправления и улучшения в модуле Р7-Почта

# В этом релизе был реализован ряд исправлений и улучшений:

1. WMAIL-158 Исправлена ошибка: при создании письма в поле «Кому» отображался неверный почтовый адрес, не от учетной записи для модуля почты, а от почты, указанной в настройке профиля.

2. CS24-730 Исправлена ошибка: при отправке письма на печать происходило обновление страницы с письмом.

3. CS24-731 Исправлена ошибка: при одинаковом названии папки и подпапки, если выделить родительскую папку в интерфейсе, подсвечивались обе.

4. WMAIL-101 Исправлена ошибка: для писем, у которых есть цепочки, не отображалась кнопка «Печать».

5. CS24-734 Исправлена ошибка: на мобильном устройстве поле поиска не скрывалось, если ранее в него был введён какой-либо запрос.

6. CS24-735 Исправлена ошибка: при перемещении письма в другую папку не отображался символ загрузки.

7. CS24-736 Исправлена ошибка: не работало перемещение письма со страницы результатов поиска.

8. CS24-737 Исправлена ошибка: если в списке писем выделить 3 непрочитанных и одно прочитанное письмо, нажать кнопку «Отметить прочитанным», то количество непрочитанных писем рассчитывалось некорректно и могло уйти в отрицательное значение.

9. CS24-723 Убран символ отсечки письма по умолчанию, раннее это было два символ тире "--", перед подписью пользователя, теперь пользователь сам может опционально добавить отсечку в настройках подписи.

10. CS24-728 Для всех всплывающих окон с командами «Удалить», «Переместить», «Создать» и «Редактировать» добавлено ожидание завершения процесса. После запуска процесса: всплывающее окно продолжает висеть, кнопка становится неактивной, появляется индикатор загрузки.

11. CS24-738 Исправлена ошибка: если удалить привязку учетной записи и добавить новую учетную запись, то письма от предыдущего почтового адреса не удалялись.

12. CS24-739 Исправлена ошибка: при работе с черновиками не работал просмотр загруженных вложений.

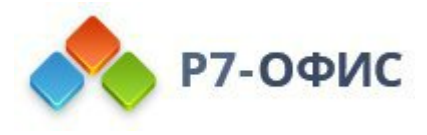

13. WMAIL-132 Исправлена ошибка: при нажатии кнопки «Ссылка» и последующем вводе ссылки в поле, ссылка в теле письма не сохранялась.

14. CS24-729 Добавлена подпись по умолчанию, для вновь созданного пользователя: «Имя Фамилия Отправлено с Р7-Почты»

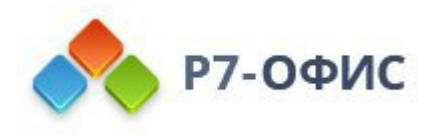

# Версия 2.0.2024.3680

Дата выпуска 05.2024

Р7-Почта

Цепочки писем

## Все письма, связанные одной темой, теперь объединяются в цепочки.

#### Механизм работы цепочек

В почтовом ящике письма, объединенные цепочкой, отмечаются специальной иконкой, текст последнего письма размещается в строке предпросмотра.

В окне просмотра цепочки отражена тема переписки и степень важности, письма располагаются сверху вниз от ранних к более поздним. Текст последнего письма всегда виден полностью, остальные отображаются в виде блоков с указанием отправителя и возможностью предпросмотра.

Если цепочка состоит из 4 и более писем, то все письма, кроме первого и двух последних, скрываются за кнопкой разворачивания с указанием количества свернутых писем, нажатие на нее позволяет просмотреть содержание цепочки.

| приветия врешиет шер коклужено ко шер кош                                                        |                                                                                                    | 1 - 20 vo 618 📧 🖇 😇                                                                                                    | Шаблонные фразы для деловой переписки 📕                                                                  |
|--------------------------------------------------------------------------------------------------|----------------------------------------------------------------------------------------------------|----------------------------------------------------------------------------------------------------|----------------------------------------------------------------------------------------------------|
| Виталий Белоусов 🖂 🖂 🖂 🖂                                                                         | аганлі@dew7.nu 😫 📕<br>У писька есть четкое целевое дейс. 04.57<br>Контекст налажки. Мало правильно опис                                                           | У письма есть четкое целевое действие 🛛 📕                                                                                                    | arsenii@devr7.ru                                                                                         |
| Гиа: Гиа: Тестирование Р7-диск, Р7-10 25 мар.<br>Добрый день! Для версии 2.0.2024.3185 обнар     | Колесниченко Ароений Тд. (*<br>Шаблонные фразы для деловой пе                                                                                                    | - алзелійдени?.nu<br>Контекст налажні. Мало правильно описа                                                                                                    | Обращаясь к собеседнику, вы всегда чего-то хотите: 0442                                                  |
| kolesnichenko.arsenii@r7-office.ru                                                               | контенст налания. Мало правильно опис.<br>arseni@dew7.nu [2]<br>Шаблонные фаазы для деловой пе. 0448                                                              | <ul> <li>Колесниченно Арсений</li> <li>Или ему не нравится ваша компания, и во 04.16</li> </ul>                                                                                                    |                                                                                                    |
| <b>Re: Тестирование Р7-Диск, Р7-Почта, Р7</b> 20 мар.<br>Добрый день, высылаю обновленную версию | Мало правильно описать выгоды и занит<br>игиелій/devr7.nu bi pr<br>Шаблонные фразы для деповой пе                                                                 | Колескитенко Арсений *1      Соор     Колеу игипі =     Соор     Дане если вы калери на писсько не холодное, а обычное     рабоче, многое может заяность от кантекста. Если вы                               | - Колесниченко Арсений<br>Если вы впервые пишете незнакомому человеку или 04:49                          |
| Arsenii Kolesnichenko 🧷 🏳<br>Обновленное приглашение: Привет 7 го 20 мар.                        | кранциков к волисцения, на волици чит.<br>кharitonov.vadim@r7-office.ru P <sup>2</sup><br>Обновление портала поt 38 али.<br>Добрый дань, Коллели. На данный моне. | постаннно пропускаете дедлайны, на вашу письменеую<br>просьбу будут реанкровать менее окотно.<br>21.04.2024, 04:57, «anseni@devr7.ru»                                                                        | Колесниченко Арсений                                                                                     |
| Мероприятие обновлено. Изменено: время Пр                                                        | Маркетинг Р<br>Большой партнерский саммит - но., 16 агр.<br>Коллеги, мы рады поделилься с вами ле.,                                                               | контекст налажен. Мато правильно описать выгоды и<br>замитересвать собесадикк. У вся симски быть кругое<br>предложение, но адресат не выспался и прочитал<br>письмо мельком, не заметия полезную информацию. | Контекст налажен. Мало правильно описать выгоды и<br>заинтересовать собеседника. У вас может быть крутое |

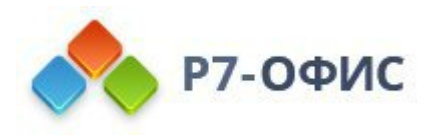

## Переработана навигационная панель

# Переработан дизайн и поведение навигационной панели: появилась возможность создавать свои папки.

### Древовидная структура папок

Для облегчения сортировки писем теперь можно создавать новые папки или персонализированные внутри уже существующих. Все созданные вами папки можно редактировать или удалять.

Дерево папок можно сворачивать и разворачивать. Система запоминает последнее состояние навигационной панели.

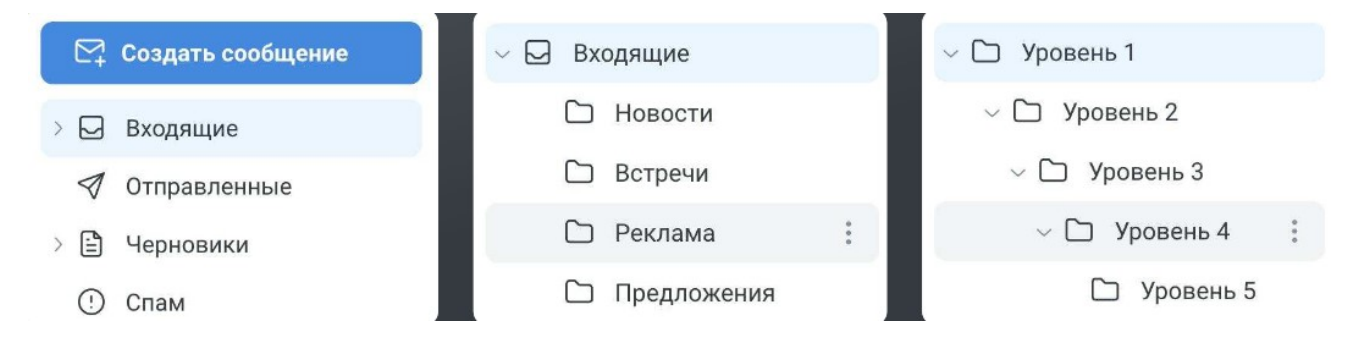

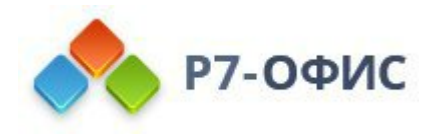

#### Реакции на письма

#### Теперь можно обмениваться реакциями на письма.

### Логика работы реакций

При просмотре письма вы можете оценить его смайлом, нажав на иконку внизу письма.

- Вам доступна одна или несколько реакций, каждая единожды. Выбранный смайл нельзя отменить.
- Реакции могут оставлять как получатели, так и отправитель.
- Все оставленные реакции суммируются и отображаются внизу письма.
- Вы можете присоединиться к чьей-то реакции, нажав на уже существующую внизу письма, тем самым увеличив количество отметок под смайлом.
- Оставленные реакции видят все участники переписки.

#### Область работы реакций

На данный момент эта функция доступна пользователям почтового клиента Р7-Почта.

Отправитель и получатели смогут обмениваться реакциями, если их почтовые адреса привязаны к одному и тому же почтовому клиенту, в интерфейсе которого происходит отправка и просмотр реакций.

| Основная часть. Еще один важный момент — структур<br>информацию в письме, зависит ответ, который вы по. | принцип пирамиды, который преді<br>потом вдаетесь в детали. | Основная часть. Еще один важный момент — структура текст                                                                                        |
|----------------------------------------------------------------------------------------------------|-------------------------------------------------------------|----------------------------------------------------------------------------------------------------|
|                                                                                                    | <b>¥1 01 0</b>                                              | информацию в письме, зависит ответ, который вы получите.<br>принцип пирамиды, который предполагает, что в начале вы<br>потом вдаетесь в детали. |
| (1) Ответить (4) Ответить всем                                                                          | ответить 《 Ответить                                         | Ответить                                                                                                    |

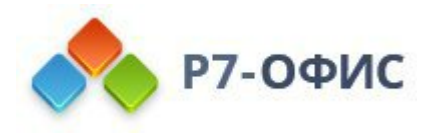

Переработка интерфейса блока списка писем и окна просмотра письма

Переработаны расположение и дизайн всех элементов в списке писем и в окне просмотра письма.

## Список писем

Предпросмотр письма состоит из трех строк:

- 1. В первой: чекбокс массового выделения писем, получатель письма и иконки, отображающие принадлежность к цепочке, наличие вложения и важность.
- 2. Во второй: тема письма.
- 3. В третьей: предпросмотр тела письма.

Получатель и отправитель письма теперь отображаются как ФИО, если оно указано.

В зависимости от давности письма время получения или отправки отображается в одном из трех форматов: «час:минута», «дата месяц» или «дд.мм.гггг».

#### Окно просмотра письма

Первая строка включает в себя тему письма и флаг важности. Затем следует шапка письма, состоящая из двух строк, или несколько шапок, если это цепочка писем. Далее отображаются вложения и тело письма.

В поле «Кому» в сокращенном варианте перечислены все, кому письмо адресовано. Сам получатель письма обозначается словом «мне» первым в перечислении. При нажатии на стрелку можно посмотреть и скопировать полный список получателей и отправителей.

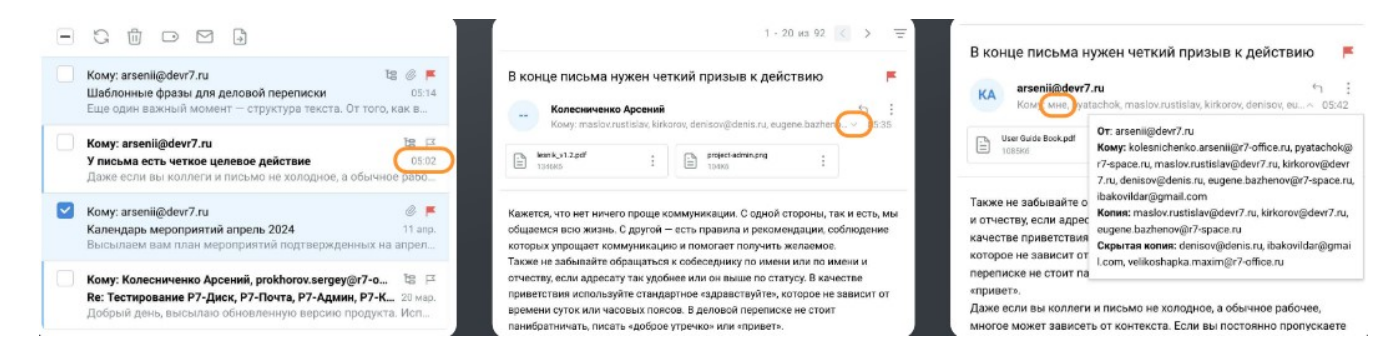

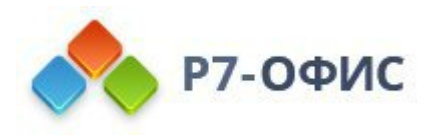

## Переработано всплывающее окно просмотра письма

## Для удобства просмотра письма вы можете открыть его в отдельном всплывающем окне двойным нажатием по письму в списке.

### Механика всплывающего окна просмотра письма

По двойному нажатию на письмо из списка открывается окно просмотра письма в центре экрана.

Теперь вы можете изменять размер окна, потянув за его угол, и перемещать его, потянув за заголовок, располагая его удобным для себя образом

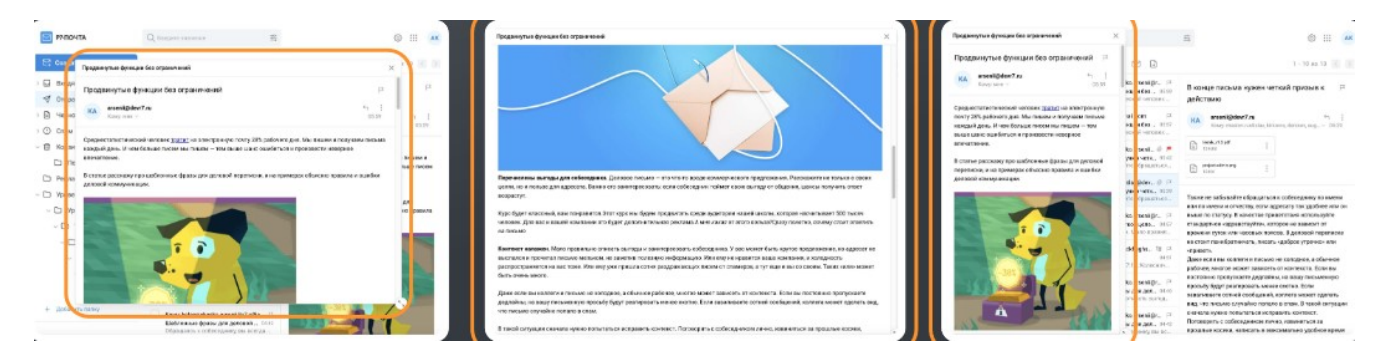

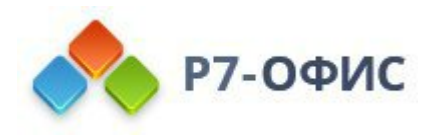

#### Окно составления письма

# Переработано окно составления письма: изменен формат его отображения и расположения некоторых кнопок, а также улучшена работа адресной строки.

#### Изменения в окне составления письма

Теперь окно составления письма занимает 90% ширины браузера. На мобильных устройствах оно открывается на полный экран.

Кнопки отправки письма и вложения теперь находятся в углу шапки.

На мобильных устройствах панель форматирования текста теперь представлена в уменьшенном формате, ее можно развернуть и свернуть.

Кнопки разворачивания полей «копия» и «скрытая копия» находятся в конце поля «От».

#### Изменения в поле адресатов письма

При наборе почтового адреса и нажатии на «ввод» или выходе поля из фокуса, происходит валидация почтового адреса. В случае успешной валидации почтовый адрес оборачивается в контейнер.

Теперь поле адресатов распознает вставку множества адресов из буфера:

- поле распознает вставленный текст и выделяет из него почтовые адреса;
- повторения почтовых адресов удаляются;
- распознанные почтовые адреса оборачиваются в контейнер;
- нераспознанный текст помещается в конец строки.

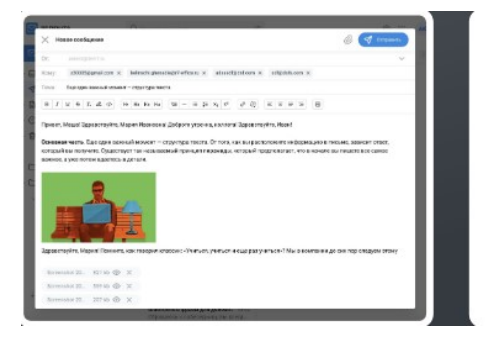

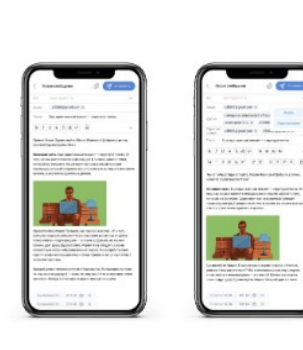

|       | 1@r7-space                       | .ru X   | 2@r7-space.ru    | ×                  |
|-------|----------------------------------|---------|------------------|--------------------|
| Кому: | 3@r7-space                       | .ru x   | 4@r7-space.ru    | ×                  |
|       | 5@r7-space                       | .ru X   | skj w@3 sd 23 ss | 5% 5@ @.cm /// ;;; |
| Тема: | Распознаван                      | ие почт | овых адресов     |                    |
| BI    | <u>⊻</u> <del>5</del> <i>T</i> . | On th   | 8                | ~                  |

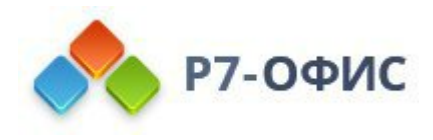

## Работа с черновиками

#### Доработан механизм работы черновиков

#### Изменения в механизме работы черновиков

- Теперь при работе над новым письмом черновик создается автоматически и сохраняется каждый раз после внесения изменений в поля «Кому», «Копия» и «Скрытая копия», в тему письма, в тело письма и при работе с вложениями.
- Произведенное сохранение подтверждается надписью: "Черновик сохранен".
- Неотправленные черновики хранятся в папке «Черновики» и имеют красную отметку «Черновик».
- Нажав на черновик, вы можете посмотреть его как обычное письмо.
- Чтобы продолжить работу над черновиком, необходимо нажать на кнопку «Изменить».
- При отправке черновика, он удаляется из «Черновиков» и попадает в «Отправленные».
- При отправке черновика выставленные ранее ярлыки и флаг важности сохраняются в том же виде у отправленного письма.

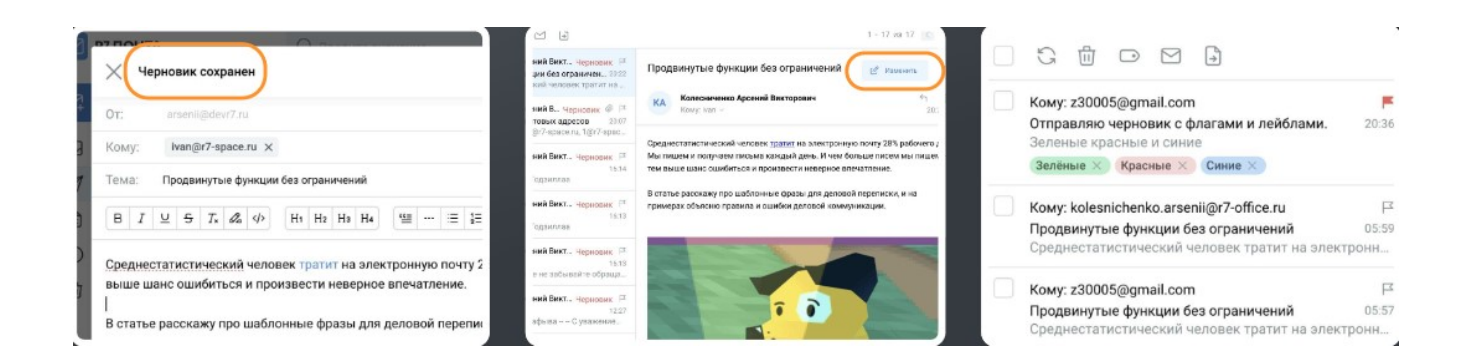

Исправления и улучшения в модуле Р7-Почта

#### Исправления и улучшения, включенные в этот релиз:

- 1. Переработана логика работы списка ярлыков: при нажатии на ярлык в навигационной панели он выбирается и в списке писем отображаются все письма из всех папок с этим ярлыком.
- 2. Доработан процесс создания ярлыка: по умолчанию цветом для создания

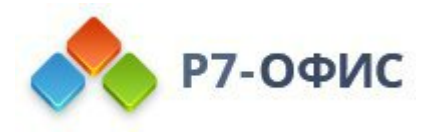

ярлыка стал голубой. Кроме того, удалена опция выбора белого цвета для ярлыка.

- Добавлен механизм, отображающий количество отмеченных чекбоксом писем. Когда ни одно письмо не выбрано, в правой части экрана выводится уведомление «Цепочки не выбраны», а когда цепочки выбраны, выводится уведомление с количеством выбранных цепочек и кнопкой «Отменить выбор».
- 4. В окне составления письма убраны кнопки поиска контактов и вызова выпадающего списка адресатов.
- 5. Исправлен баг: письмо-черновик с ярлыком не отображалось в списке писем с этим ярлыком.
- Доработана верхняя панель для мобильных устройств при просмотре списка писем: уменьшена высота, вся информация и кнопки помещаются в две строки.
- 7. Добавлен универсальный индикатор с надписью «Загрузка», который появляется вверху страницы в случае длительной подгрузки данных.
- 8. Доработан механизм установки флага «Важное». Теперь он устанавливается моментально, без лишних перезагрузок элементов.
- 9. В том случае если у пользователя не привязан почтовый аккаунт, при входе в модуль «Почта» отображается заглушка «Нет настроенной учетной записи» с кнопкой «Настроить учетную запись», ведущей в настройки почтового аккаунта.
- 10.Переработаны механизмы поиска и обновления писем, что позволило устранить мерцание стрелок во время обновления списка писем и корректно очищать строку поискового запроса.

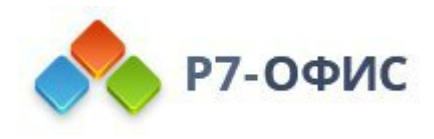

Стиль отображения коротких событий

## Переработан стиль отображения коротких событий в режиме «Месяц» и в списке событий. Стили зависят от календаря, категории и ответа на событие.

## Стили отображения событий

Вид 1. Событие, созданное без указания категории, отображается кружком в цвет календаря.

Вид 2. Событие, на которое был дан ответ «Да», отображается кружком в цвет календаря.

Вид 3. Событие с установленной категорией отображается кружком цвета категории, с обводкой цвета календаря.

Вид 4. Приглашение на событие, на которое пользователь ещё не дал ответ, отображается окружностью цвета календаря.

Вид 5. Приглашение на событие, на которое пользователь ответил «Возможно приду», отображается заштрихованным кружком цвета календаря.

Вид 6. Приглашение на событие, на которое пользователь ответил «Нет», отображается окружностью цвета календаря и перечеркнутыми названием и временем.

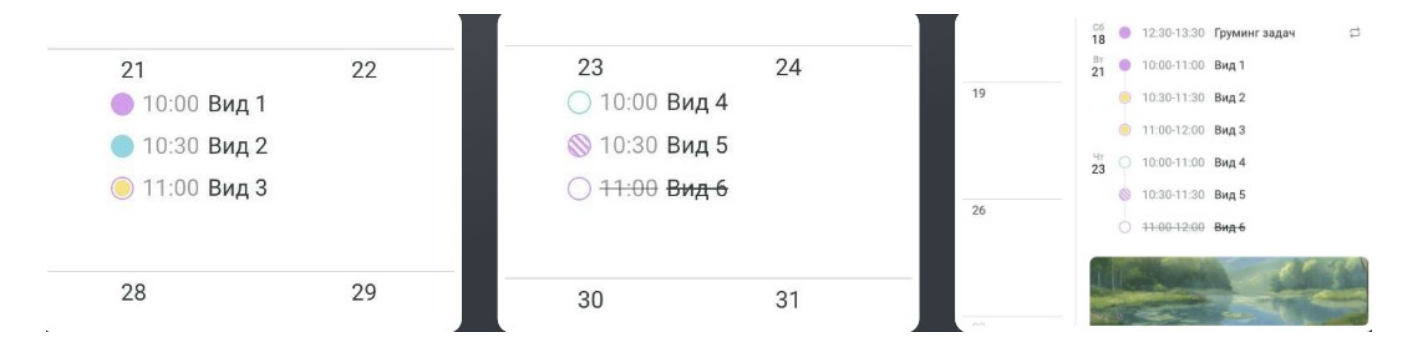

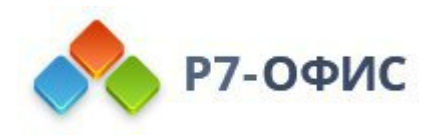

#### Часовые пояса в календаре

Теперь вы можете указать основной и дополнительные часовые пояса в настройках календаря, что повлияет на отображение событий на временной сетке календаря.

#### Часовые пояса на временной сетке календаря

Временная сетка календаря подстраивается под выбранные часовые пояса во всех режимах и отображает события относительно указанных часовых поясов, даже если событие создавалось в другом часовом поясе.

В режимах «День», «Рабочая неделя» и «Неделя» в верхнем левом углу сетки появляется указание основного и дополнительного часового пояса в формате «UTC +XX», от которого вниз протягиваются почасовые временные шкалы.

В режимах «Месяц» и «Год» время и дата начала и конца события подстраивается под основной часовой пояс.

| Часовые пояса                                                         | UTC-07 UTC+03 | 01 пн                                        |
|-----------------------------------------------------------------------|---------------|----------------------------------------------|
| Основной часовой пояс                                                 |               |                                              |
| Российское стандартное время +03:00                                   | 22:00 08:00   | 08:00 - 09:00                                |
| Отображать дополнительный часовой пояс<br>Дополнительный часовой пояс | 23:00 09:00   | 09:00 - 10:00<br>Событие в 22:00 то UTC - 03 |
| Тихоокеанское стандартное время -07:00                                | 00:00 10:00   | COOBTINE B 23.00 110 01C -07                 |

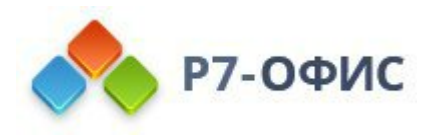

Часовые пояса событий

# Реализована возможность указания часовых поясов начала и конца события при его создании и редактировании.

### Логика работы часовых поясов в событиях

Теперь при создании или редактировании событий вы можете указывать часовые пояса, выбрать разные часовые пояса для начала и конца события.

К событию типа «Весь день» невозможно применить часовые пояса. Поэтому, если активирован тип события «Весь день», кнопка переключения часовых поясов отсутствует и наоборот.

При сохранении события производится расчет его длительности. Вы не можете сохранить событие, если время его начала выставлено позже времени окончания.

По умолчанию при создании или редактировании события ко времени начала и конца события применяется основной часовой пояс календаря, даже если переключатель часовых поясов находится в выключенном состоянии.

Таким образом, если при создании события не были указаны часовые пояса, а затем был изменен основной часовой пояс календаря, то при редактировании этого события будут отображаться часовые пояса начала и окончания события, соответствующие предыдущему основному часовому поясу.

При сбросе часовых поясов события, ему будут присвоены часовые пояса, являющиеся основными для календаря.

| Редактирование события                              |        | UTC +00:00 ~                                                                                                    |
|-----------------------------------------------------|--------|----------------------------------------------------------------------------------------------------|
| Событие с разными часовыми поясами начала и конца с | обытия | Саратовское стандартное время +04:00 Сброс часовых поясов >>                                                                                             |
| чт 28.03.2024 🗄 01:00 🗘 UTC+13 +13:00               | ~      | Грузинское стандартное время +04:00 Вы хотите сбросить часовой пояс события к поясу<br>Стандартное время Сидана +02:00 "Стандартное время Сидана +02:00" |
| cp 27.03.2024 🗄 13:30 🗘 UTC-09-09:00                | ~      | Стандартное время западной Азии +05:00 Применить Отменить                                                                                                |
| Часовые пояса                                       |        | Стандартное время Екатеринбурга +05:00                                                                                                    |
| 🛱 Не повторять                                      | 0      | Стандартное время Пакистана +05:00                                                                                                    |

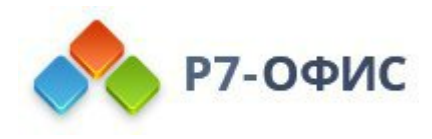

# Бесконечный список событий

# Отображение событий, запланированных на день, может быть представлено в виде последовательного списка с возможностью бесконечной прокрутки.

## Механизм работы списка событий

В режимах «Месяц» и «Год» вы можете развернуть или свернуть боковую панель списка событий, нажав на стрелочку в верхнем правом углу сетки календаря.

Вы можете бесконечно прокручивать список событий вперед и назад, при этом основная сетка календаря будет подстраиваться под дату, на которой вы остановились.

При изменении выбранной даты на основной сетке календаря список событий автоматически перейдёт на выбранную дату.

## Список событий в мобильной версии

Для мобильной версии список событий является основным видом представления событий.

Вы можете включить или выключить отображение мини-календаря.

При выборе даты на мини-календаре список событий автоматически пролистается до неё, и наоборот, если вы пролистаете список, на мини-календаре будет выбрана дата, на которой вы остановились.

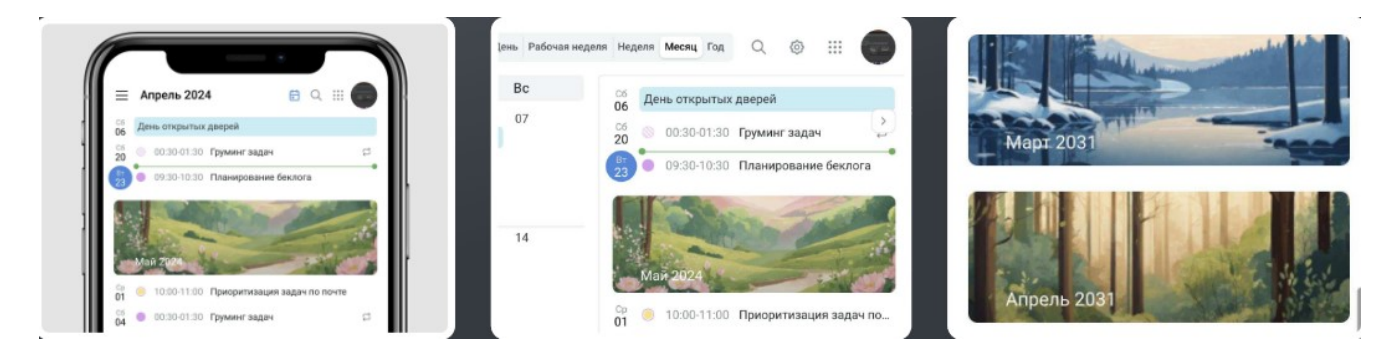

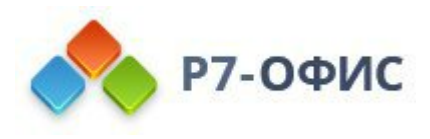

## Исправления и улучшения в модуле Р7-Календарь

#### Исправления и улучшения, включенные в этот релиз:

- 1. Доработан мини-календарь. Теперь даты выходных дней отображены красным цветом, а даты прошедших дней серым цветом.
- 2. Реализован просмотр события в мобильной версии во весь экран.
- 3. Теперь при установке времени начала события время конца события автоматически меняется на +1 час от времени начала события.
- 4. Реализовано умное форматирование дат в окне просмотра события. Например, вместо «01.04.2024 09:00 01.04.2024 10:00» теперь мы пишем «Понедельник, 01 апреля «07:00 08:00».
- 5. Добавлено автоматическое пролистывание до выбранной даты в режиме «Год» при раскрытии боковой панели списка событий.
- 6. Облегчен интерфейс основной сетки календаря.
- 7. Исправлен баг: CalDav ссылка в настройках календаря появляется только при перезагрузке страницы.
- 8. Исправлен баг: при указании времени начала и конца события 00:00 минут и применении изменений, он автоматически удалялся.
- 9. Исправлен баг: при деактивировании типа события «Весь день» и применении изменений, событие становилось длительностью в два дня.
- 10.Исправлен баг: не применялось изменение описания события в чужом календаре с правом доступа на редактирование.
- 11.Исправлен баг: не срабатывало удаление последнего файла вложений.

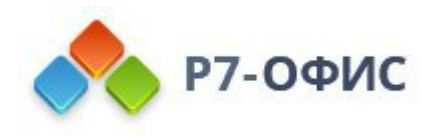

## Новый модуль Р7-Контакты

# Теперь вы можете управлять контактами, используемыми в модулях «Почта», «Диск» и «Календарь», в отдельном модуле «Контакты»

#### Доступ к модулю контакты

В настройках модулей подразделения добавлен модуль «Контакты». Там вы сможете выдать доступ к модулю по ролям и пользователям.

## Переход в модуль контакты

В выпадающей плитке модулей и на странице «Главная» добавлена возможность перехода в модуль «Контакты».

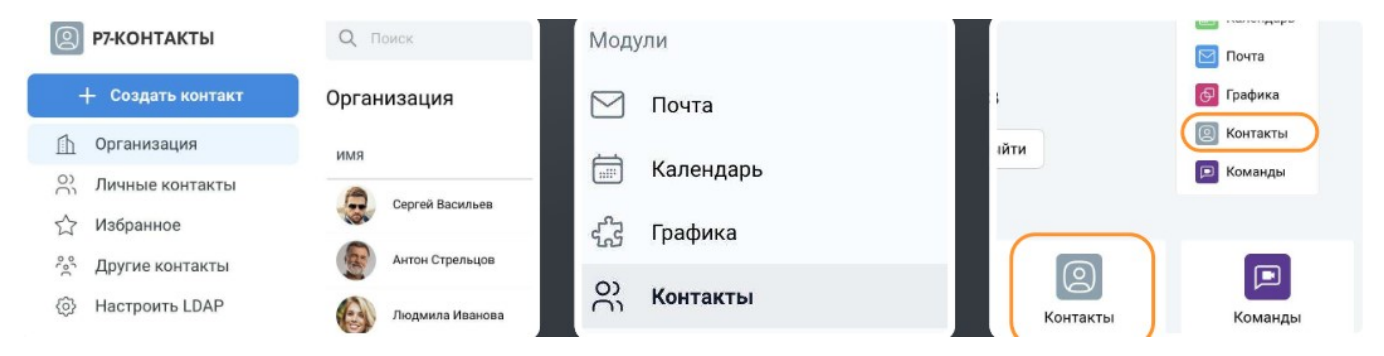

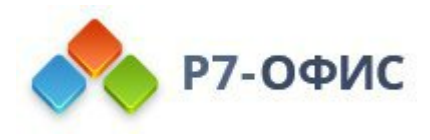

Адресные книги: личные контакты, организация, другие контакты, избранное

# В модуле «Контакты» вы можете просматривать контакты организации, личные контакты, другие контакты и избранные контакты.

#### Контакты организации

В «Контактах организации» находится список всех пользователей организации. Пользователь не может создавать или редактировать контакты организации. В таблице выводятся имена, почтовые адреса и телефоны контактов.

#### Личные, другие контакты и избранное

В «Другие контакты» попадают неизвестные ранее почтовые адреса, использованные в модуле «Почта» при отправке письма или в модуле «Календарь» при приглашении гостей в событие. Контакты из «Других контактов» вы можете удалить или добавить в личные контакты.

Вы можете вести собственную адресную книжку — «Личные контакты». Вы можете создавать, редактировать и удалять «Личные контакты», а также переносить в нее контакты из «Других контактов».

Вы можете добавлять в «Избранное» контакты из любой адресной книги и просматривать их в соответствующем разделе.

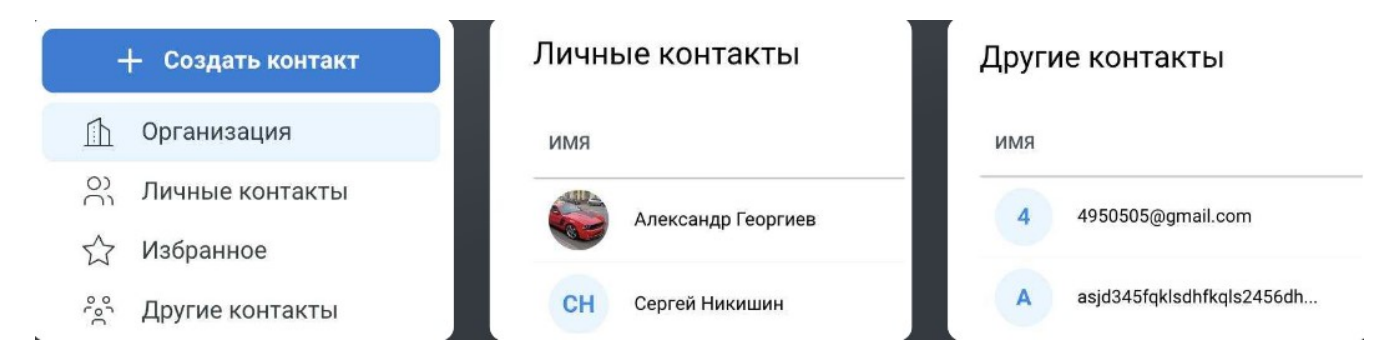

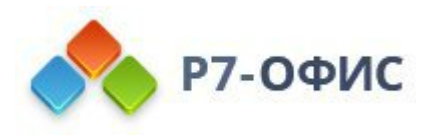

#### Создание, редактирование и просмотр контакта.

#### Вы можете создавать, редактировать и удалять личные контакты.

#### Карточка контакта

Карточка контакта может содержать следующие поля: фамилия, имя, отчество, еmail, телефон, доп. телефон, день рождения, организация, отдел, должность, адрес и комментарий.

Для создания карточки контакта необходимо нажать на кнопку "Создать контакт" и заполнить поля. Обязательным к заполнению является хотя бы одно поле: e-mail или телефон.

Просмотр карточки контакта осуществляется по прямому url.

#### Действия над контактом

При просмотре контакта вы можете:

- Отредактировать контакт, если он находится в «Личных контактах».
- Удалить контакт, если он находится в «Личных контактах» или «Других контактах».
- Написать письмо, осуществив переход в модуль «Почта», если у контакта указан e-mail.
- Добавить контакт в «Избранное».

| РЭКОНТАКТЫ<br>+ Создать нонтакт<br>Организация              | Q nu | 64                                     | E Cogneens | ÷               |         |       |                         | * | Изменить |
|-------------------------------------------------------------|------|----------------------------------------|------------|-----------------|---------|-------|-------------------------|---|----------|
| <ul> <li>Личные контакты</li> <li>Избранное</li> </ul>      | ő    | Основлян<br>Накодин                    | 1          | 1               |         |       |                         |   |          |
| <ul> <li>Другие контакты</li> <li>Настроить LDAP</li> </ul> |      | Unos<br>Ceptitó                        |            | C               | н       | Серге | ей Никишин              |   |          |
|                                                             |      | Отнество<br>Витальнини                 |            |                 | Hereite |       | T <sup>E</sup> T Vermun |   |          |
|                                                             |      | E-mail<br>Nikšinis seigeliji?-offce.ru |            | Написать письмо |         |       | п удалить               |   |          |
|                                                             | C    | Terrepox<br>#796256(7081               |            | oC              | Фами    | лия   | Никишин                 |   |          |

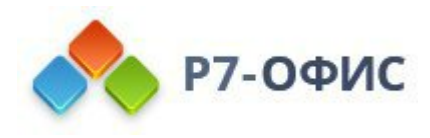

Поиск контактов.

#### Вы можете осуществлять поиск по всем адресным книжкам.

#### Подсказки в поиске

При наборе текста в поле поиска производится поиск по всем адресным книгам и отображается до 10 подсказок самых подходящих результатов. При нажатии на подсказку происходит переход на страницу контакта.

## Результат поиска

При применении поиска происходит переход на страницу результата поиска. В результате поиска в виде таблицы выводятся найденные во всех адресных книгах контакты.

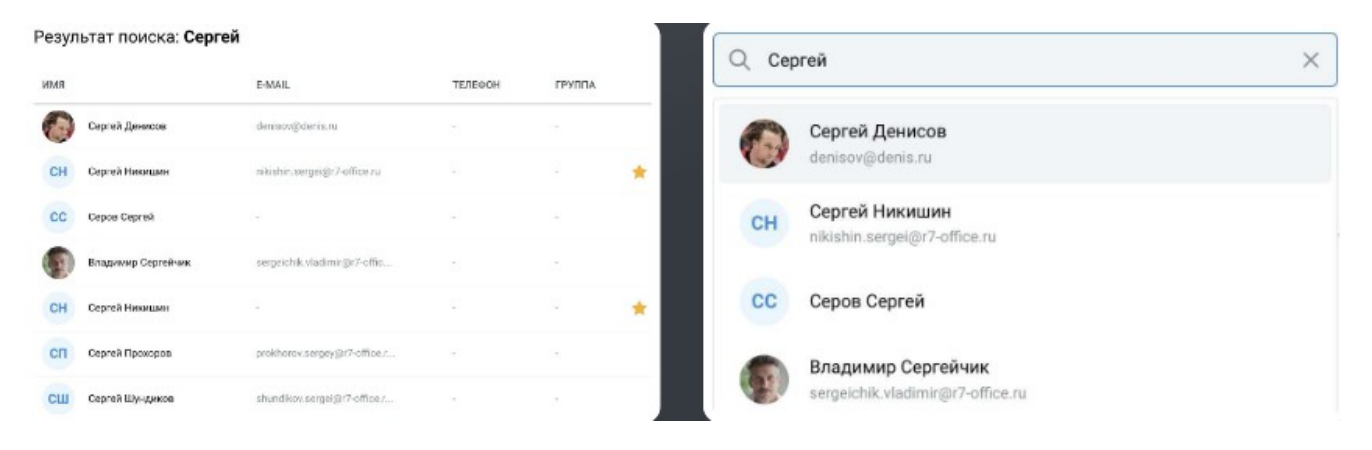

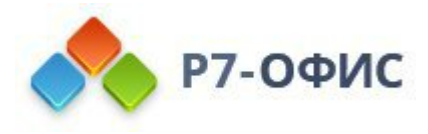

## Р7-Админ

Восстановление доступа к аккаунту с помощью резервного e-mail

Теперь вы можете указать в своем профайле резервный почтовый адрес, с помощью которого вы сможете восстановить доступ к своему аккаунту, в случае если у вас нет доступа к основному почтовому адресу.

#### Процедура восстановления доступа

- 1. При попытке авторизации нажмите кнопку «Забыли пароль?».
- 2. Далее нажмите кнопку «Нет доступа к e-mail».
- 3. Далее заполните поля основной и резервной почты. Вводить основной адрес почты необходимо для однозначного определения вашего аккаунта, так как одна и та же резервная почта может быть указана у разных аккаунтов.
- 4. На резервную почту придет письмо со ссылкой на страницу восстановления пароля.

| Учетные данные                                         |     | 🔥 Р7-ОФИС                                                                           | 🔷 Р7-ОФИС                                                                                                    |
|--------------------------------------------------------|-----|-------------------------------------------------------------------------------------|----------------------------------------------------------------------------------------------------|
| Логин *<br>kolesnichenko.arsenii@r7-office.ru          | E-m | Восстановление пароля                                                               | Восстановление пароля                                                                                                    |
| Сохранить                                              | 1.1 | Введите е-тваї, указанный при регистрации, и мы отправим<br>необходимые инструкции. | Введите ваш е-mail, указанный при регистрации, и резервный<br>e-mail, куда мы отправим необходимые инструкции.<br>E-mail |
| Резераный e-mail<br>arsenii.kolesnichenko@r7-office.ru |     | E-mail<br>Her gocryna k e-mail                                                      | Резераный e-mail                                                                                                    |
| Сохранить                                              |     | Отправить                                                                           | Отправить                                                                                                    |

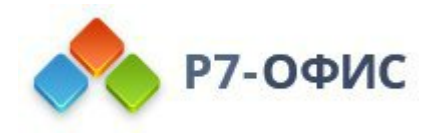

# Р7-Админ

Политика хранения — пользовательские квоты и квота подразделения

В настройках подразделения создан новый раздел «Политика хранения», в котором вы можете указать квоту подразделения и создать несколько пользовательских квот.

#### Квота подразделения

В политике хранения подразделения выводится размер квоты подразделения и размер использованного пространства. Администратор подразделения может отредактировать размер квоты или убрать ограничение, указав «0» в размере квоты.

Квота подразделения мягкая. Никаких ограничений при превышении квоты на подразделение не накладывается.

#### Пользовательские квоты

В политике хранения подразделения вы можете создавать, редактировать и удалять пользовательские квоты. Пользователю с указанной квотой в модуле «Диск» отображается размер занятого пространства относительно указанной квоты.

Пользовательская квота мягкая. При превышении квоты никаких ограничений на пользователя не накладывается.

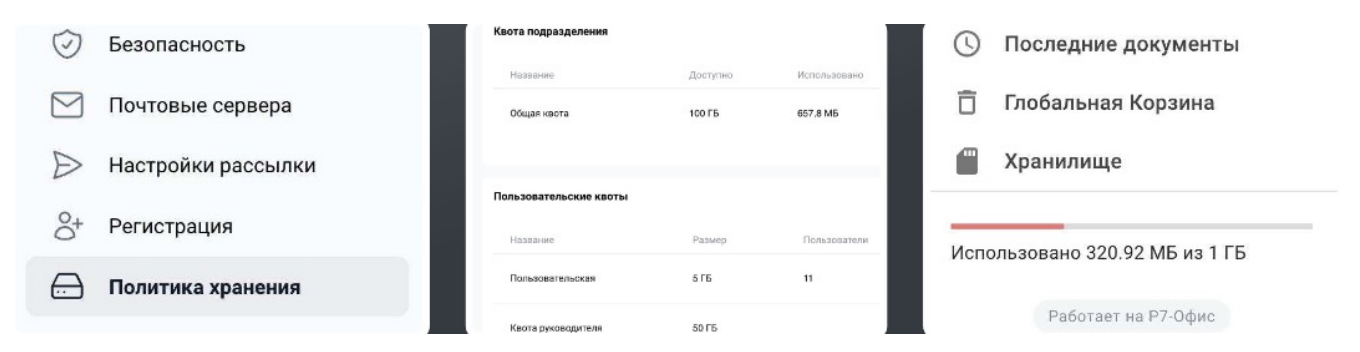

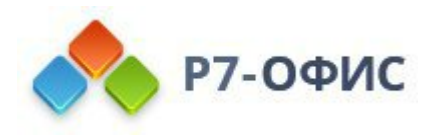

# Р7-Админ

# Общие настройки. Интеграция с Р7-Команды

В модуле «Админ», пользователям с ролью типа «Супер-админ» теперь доступен раздел «Общие настройки» - «Интеграции».

## Настройка интеграции с Р7-Команды

Для интеграции корпоративного сервера 2024 с продуктом Р7-Команды необходимо включить интеграцию, указать ссылку и синхронизировать пользователей.

Иконка продукта Р7-Команды появится в плитке модулей у пользователя и на странице «Главная».

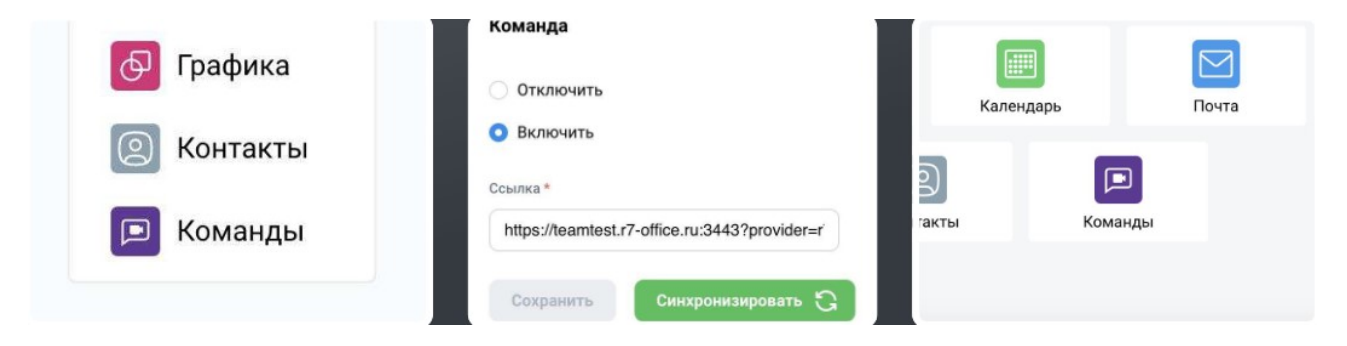
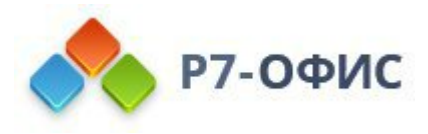

### Р7-Админ

#### Безопасность пользователя с ролью типа «Админ» или «Супер-админ»

Введены ограничения на возможности изменения профайлов пользователей

с ролями типа «Админ» или «Супер-админ». Введены следующие правила:

- «Админ» и «Супер-админ» не могут изменить свой статус!
- «Админ» не может заблокировать или разблокировать «Супер-админа»!
- Возможность «Войти как» предназначена для использования над пользователями без ролей типа «Админ» или «Супер-админ.
- «Админ» не может удалить сам себя!
- Никто не может удалить «Супер-админа»!
- «Админ» и «Супер-админ» не могут снять с себя соответствующие роли.

Оптимизация процесса синхронизации пользователей и групп LDAP

Реализовано ускорение первой синхронизации за счет оптимизации запрашиваемых атрибутов и распараллеливания обращений к серверу.

Теперь последующие синхронизации происходят только при изменении данных либо при изменении состава групп, что значительно уменьшает количество требуемых обращений к серверу LDAP.

Для Active Directory производится дополнительное получение параметров должности и руководителя.

Ограничение доступа к модулям Р7

Теперь пользователь при попытке входа по прямой ссылке в модули, к которым у него нет доступа, будет перенаправлен на главную страницу с уведомлением об отсутствии доступа к модулю.

Изменение списка ролей пользователя без задержки

Ранее список ролей пользователя зависел от кэша и обновлялся в течение 10 минут. Теперь добавление роли пользователю и ее снятие срабатывает моментально.

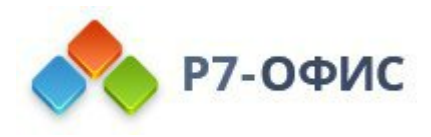

### Исправления и улучшения в модуле Р7-Админ

#### Исправления и улучшения, включенные в этот релиз:

1. В настройках IP-безопасности подразделения в блоках по пользователям и по администраторам реализована возможность указывать диапазоны IP-адресов.

2. Закрыта возможность удаления подразделения с пользователями. Теперь для удаления подразделения необходимо удалить всех пользователей из подразделения.

3. Закрыта возможность удаления ролей типов «Админ» и «Все» из списка ролей.

4. Закрыта возможность оперирования над почтовыми аккаунтами пользователей без настроенной SSH интеграции с почтовым сервером.

5. Исправлен баг: администраторы не могли изменять почтовые адреса пользователей, если у подразделения не были указаны настройки почтовой рассылки.

6. Закрыта возможность просматривать данные пользователей по прямой ссылке на профайл пользователя без роли администратора и при отсутствии доступа к подразделению.

7. Теперь при создании подразделения в настройках модулей подразделения всем пользователям по умолчанию открыт доступ ко всем модулям.

8. Добавлен сброс фильтров при переходе со страницы списка пользователей, или ролей, или подразделений на другие страницы.

9. Исправлен баг: не загружались данные при выборе в фильтрах в дата-пикере одинаковой первой и последней даты.

10. Добавлена проверка на попытку добавления роли в родители к самому себе.

11. Исправлен баг: не применялась настройка максимального количества попыток авторизации в безопасности подразделения. Теперь при превышении пользователем максимального количества попыток авторизации в минуту он будет заблокирован.

12. Исправлен баг: при удалении подразделения не удалялись привязанные к этому подразделению роли типа «Админ» и «Все».

13. Теперь в профайле пользователя можно удалить дату рождения и пол.

14. В таблице пользователей реализована сортировка по столбцу подразделений.

15. В таблице подразделений выведены данные по количеству пользователей и ролей.

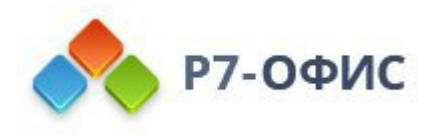

#### Исправления и улучшения в модуле Р7-Диск

#### Исправления и улучшения, включенные в этот релиз:

- 1. Для файлов, находящихся в комнатах, добавлено контекстное меню, аналогичное контекстному меню в папке «Общие», в том числе копирование и перемещение файлов между комнатами.
- 2. Теперь если у пользователя не установлена пользовательская квота, то блок с размером занятого пространства не отображается.
- 3. Исправлен баг: zip архивы, которые были созданы на macOS, имели некорректную иконку.
- 4. Ссылки на модули из плитки модулей теперь открываются в новой вкладке.
- 5. Реализована отправка письма-уведомления при выдаче доступа на файл или папку.
- 6. Теперь при попытке неавторизованным пользователем войти в документ по внутренней ссылке, добавлен редирект на авторизацию и обратно на документ после успешной авторизации.
- 7. Исправлен баг: когда пользователь открывал комнату и делал drag-n-drop файлов, они попадали не в комнату, а в «Мои документы».
- 8. Исправлен баг: новые документы после редактирования получали атрибут «Совместный доступ».
- 9. Исправлен баг: на macOS в режиме инкогнито в Google Chrome при попытке перетаскивания файлов в окно браузера не отображалось всплывающее окно загрузки файлов.

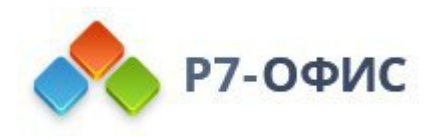

Релиз выпуска

Дата выпуска 11.2023

Р7-Админ

1. В настройках IP-безопасности подразделения в блоках по пользователям и по администраторам реализована возможность указывать диапазоны IP-адресов (CS24-541).

2. Ранее список ролей пользователя зависел от кэша и обновлялся в течении 10 минут. Теперь добавление роли пользователю и ее снятие срабатывает моментально (CS24-542).

3. Закрыта возможность удаления подразделения с пользователями. Теперь для удаления подразделения необходимо удалить всех пользователей из подразделения (CS24-545).

4. Закрыта возможность удаления ролей типов «Админ» и «Все» из списка ролей (CS24-546).

5. Закрыта возможность просматривать данные пользователей по прямой ссылке на профайл пользователя без роли администратора и при отсутствии доступа к подразделению (CS24-548).

6. Теперь при создании подразделения в настройках модулей подразделения всем пользователям по умолчанию открыт доступ ко всем модулям (CS24-549).

7. Исправлена ошибка, при которой пользователь не мог добавить почтовый сервер без настроек "Интеграции по SSH" (CS24-535).

8. Исправлена ошибка, при которой администраторы не могли изменять почтовые адреса пользователей если у подразделения не были указаны настройки почтовой рассылки (CS24-538).

9. Исправлена ошибка, при которой не применялась настройка максимального количества попыток авторизации в безопасности подразделения. Теперь при превышении пользователем максимального количества попыток авторизации в минуту он будет заблокирован (CS24-539).

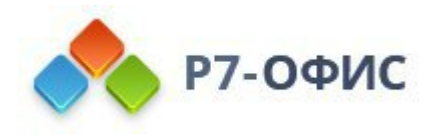

# Р7-Диск

1. Исправлена ошибка, при которой не создаются и не загружаются файлы и папки в Комнате с доступом на запись (CS24-532).

2. Исправлена ошибка, при которой на macOS в режиме инкогнито в Google Chrome при попытке перетаскивания файлов в окно браузера не отображалось всплывающее окно загрузки файлов (CS24-533).

### Р7-Почта

- 1. Переработано поле получателей "Кому" (WMAIL-150):
  - При наборе почтового адреса и нажатии на «ввод» или выходе поля из фокуса, происходит валидация почтового адреса. В случае успешной валидации почтовый адрес оборачивается в контейнер.
  - Теперь поле адресатов распознает вставку множества адресов из буфера:
    - Поле распознает вставленный текст и выделяет из него почтовые адреса
    - о Повторения почтовых адресов удаляются
    - Распознанные почтовые адреса оборачиваются в контейнер
    - Нераспознанный текст помещается в конец строки
- 2. Доработан механизм простановки флага «Важное». Теперь простановка флага

срабатывает моментально без визуальной перезагрузки элементов (WMAIL-151).

3. Подсветка у подпапок теперь на всю ширину, как и у папки первого уровня (WMAIL-152).

4. Иконка загрузки перемещена наверх страницы (WMAIL-153).

5. Исправлена ошибка, при которой при написании письма на мобильном устройстве, если пользователь написал достаточное количество текста, то при активированной клавиатуре невозможно было достать до панели редактирования текста (WMAIL-154).

6. Исправлена ошибка, при которой добавление другого ярлыка к письму приводило к исчезновению письма (WMAIL-157).

7. Исправлена ошибка: в поле "От кого" теперь отображается почтовый адрес привязанного почтового аккаунта, а не почтовый адрес профайла (логин в систему) (WMAIL-158).

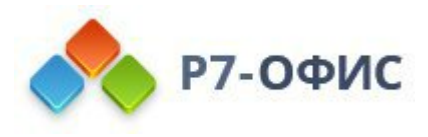

## Р7-Контакты

1. Теперь контакт открывается по прямой ссылке (WMAIL-135).

2. Добавлен поп-ап подтверждения выхода без сохранения изменений при нажатии на кнопку назад в момент редактирования контакта (WMAIL-137).

3. Исправлена ошибка, при которой заполненное поле телефона при сохранении контакта попадало в поле доп. телефона (WMAIL-139).

4. Исправлена ошибка, при которой использование нового контакта в почте или календаре добавляло его в личные контакты. Теперь добавляет в другие контакты (WMAIL-140).

5. Исправлена ошибка, при которой при взаимодействии с другим контактом из избранных контактов, у него отсутствовали кнопки взаимодействия: удалить и добавить в личные (WMAIL-141).

6. Исправлена ошибка, при которой после удаления личный контакт остается в избранных (WMAIL-143).

7. Исправлена ошибка, при которой при нажатии на другой модуль в плитке модулей открытие происходит в этом же окне. Теперь открывается в новом (WMAIL-144).

8. Исправлена ошибка, которая при создании контакта с заполнением только одного поля с уникальным email приводила к некорректному заполнению поля Full Name (WMAIL-145).

9. Исправлена ошибка, при которой после создания контакта в личных присутствовала кнопка "Добавить в личные" (WMAIL-146).

10. Исправлена ошибка, при которой поле email позволяет вводить кириллицу (WMAIL-147).

11. Исправлена ошибка, при которой в таблице контактов длинные данные (например имя или email) обрезаются раньше чем положено, не занимая всю доступную ширину колонки (WMAIL-148).

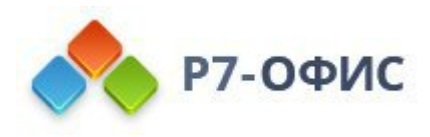

## Р7-Календарь

- 1. Реализованы часовые пояса для событий (CAL-170):
  - Теперь при создании или редактировании событий вы можете указывать часовые пояса.
  - Вы можете выбрать разные часовые пояса для начала и конца события.
  - К событию типа «Весь день» невозможно применить часовые пояса. Поэтому, если активирован тип события «Весь день», то кнопка переключения часовых поясов отсутствует и наоборот.
  - При сохранении события производится расчет длительности события. Вы не можете сохранить событие с временем начала позже времени окончания.
  - По умолчанию, при создании или редактировании события, к времени начала и конца события применяется основной часовой пояс календаря, даже если переключатель часовых поясов находится в выключенном состоянии. Таким образом, если при создании события не были указаны часовые пояса, а затем был изменен основной часовой пояс календаря, то при редактировании этого события будут отображаться часовые пояса начала и окончания события, соответствующие предыдущему основному часовому поясу.
  - При сбросе часовых поясов события, ему будут присвоены часовые пояса, являющиеся основными для календаря.

2. Доработано поле "Локация". Выведено в попап просмотра событие. Плейсхолдер с "Место проведения" изменен на "Локация" (CAL-171).

3. Добавлено уведомление о превышении лимита при попытке загрузить вложение более 25 Мб в событие (CAL-172).

4. Теперь при открытии попапа создания календаря цвет выбирается случайно (CAL-173).

5. Исправлена ошибка, при которой пользователь с правом доступа к календарю уровня редактирования не мог изменять серию событий, изменения не применялись (CAL-181).

6. Исправлена ошибка, при которой пользователь с правом доступа к календарю уровня редактирования не мог изменить описание события (CAL-125).

7. Исправлена ошибка, при которой скролл выбора календарей на мобильном не работал (CAL-182).

8. Исправлена ошибка, при которой при смене названия календаря и повторном заходе в настройки календаря пропадала CalDav ссылка и появлялась обратно только при перезагрузке страницы (CAL-79).

9. Исправлена ошибка, при которой при перемещении события с гостями на другую дату, пропадала возможность выбора ответа на событие (CAL-184).

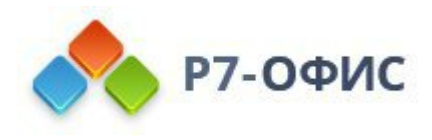

# Р7-Офис

1. Кросс-платформенность и совместимость с .NET Core 3.1 и выше. Р7-Диск предназначен для работы под любой операционной системой, изначально будучи создан с учетом особенностей российских операционных систем, обеспечивая вам гибкость, безопасность и совместимость.

2. Распределенное хранение файлов с кешированием. Р7-Диск разбивает файлы на распределенные блоки, что позволяет хранить их эффективно. Система кеширования обеспечивает высокую производительность при работе с файлами на разных серверах. Когда файл изменяется, он автоматически обновляется в кеше.

3. Микросервисная архитектура. Р7-Диск может размещать несколько модулей API и веб-представлений на разных серверах, а также выполнять асинхронные процессы на других серверах. Это обеспечивает масштабируемость и гибкость вашей инфраструктуры.

4. Использование Service Registry и SOA архитектуры. Service Registry позволяет балансировать нагрузку между сервисами и хранить конфигурацию в одном месте. Р7-Диск может горизонтально масштабироваться, позволяя добавлять серверы при необходимости.

5. Мощный поисковый движок. Р7-Диск включает в себя поисковый движок Bsa.Search.Core 2.1.0, который обеспечивает быструю индексацию, полнотекстовый поиск и подсветку объектов. Этот движок успешно прошел тесты на больших нагрузках и обрабатывает даже сложные аналитические запросы.

6. Адаптивный интерфейс. Р7-Диск предлагает адаптивный интерфейс, позволяющий работать с ним на любых устройствах, в том числе планшетах и смартфонах, и из любого браузера, без необходимости установки дополнительных приложений.

7. Высокая производительность. Наши нагрузочные тесты показали, что Р7-Диск способен обслуживать до 900 одновременных подключений на малых мощностях (конфигурация сервера 2 ЦПУ и 16 Гб ОЗУ), что делает его идеальным для вашего бизнеса.

8. Интеграции с ЕСИА. Возможность интеграции с Единой системой идентификации и аутентификации (ЕСИА) улучшает безопасность и удобство доступа к данным и ресурсам в Р7-Диск. Она позволяет пользователям легко и безопасно входить в систему, управлять доступом и подписывать документы, обеспечивая бесперебойную работу вашего бизнеса.

9. Интеграция с Р7-Почта и Р7-Календарь Наш Р7-Диск идеально интегрируется с другими модулями из линейки Р7. С Р7-Почтой и Р7-Календарем, вы можете

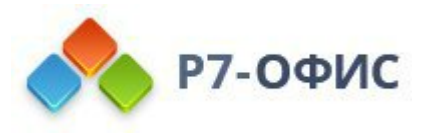

легко управлять своими сообщениями и событиями, делая ваши рабочие процессы более эффективными и удобными.

10. Модуль Р7-Почта с Почтовым Сервером Полноценный модуль Р7-Почта можно развернуть с почтовым сервером Р7. Это означает, что вы можете отправлять и принимать электронные письма без необходимости использовать сторонние почтовые сервисы. Это обеспечивает вам полный контроль над вашей корпоративной почтой и повышает безопасность обмена сообщениями.

11. Синхронизация по протоколу IMAP Модуль Р7-Почта также поддерживает синхронизацию по протоколу IMAP. Это позволяет легко интегрировать электронную почту с другими почтовыми клиентами и устройствами. Ваши сообщения всегда доступны вам, независимо от вашего текущего местоположения и способа работы. Синхронизация включает в себя также статусы прочтения сообщений, что означает, что действия, выполненные в вебклиенте, будут отображаться на всех остальных устройствах и почтовых клиентах.

12. Расширение с Р7-Графика. Вы также можете развернуть дополнительный продукт Р7-Графики веб для обработки и работы с графическими данными.

13. Новый инсталлятор одноточечной и кластерной архитектуры. Совершенно новый инсталлятор, который поддерживает как одноточечную, так и кластерную архитектуру. Этот инсталлятор упрощает процесс установки и настройки Р7-Диск, делая его более гибким и удобным.

Р7-Диск - это не только мощный инструмент для работы с файлами, но и центр вашего рабочего процесса. С его помощью, вы можете легко управлять файлами, сообщениями и событиями, обеспечивая эффективное взаимодействие в вашем бизнесе.

Ниже представлен список базовых функций Р7-Диска:

- 1. Хранение файлов на сервере
- 2. Организация хранения файлов по папкам
- 3. Работа с документами в интеграции с Р7-Редакторами
- 4. Просмотр видео и картинок
- 5. Совместный доступ к файлам с 5-ю уровнями доступа:
  - "Чтение"
  - "Комментирование"
  - "Запись"

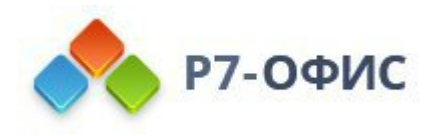

- "Полный доступ"
- "Запрет доступа"

6. Возможность поделиться доступами с пользователями и ролями

- 7. Работа с версиями документов
- 8. Копирование, дублирование и перемещение документов по папкам
- 9. Корзина документов, удаление и восстановление
- 10. Поиск по документам
- 11. Работа с избранными файлами
- 12. Список последних документов
- 13. Конвертирование документов в другие форматы
- 14. Скачивание документов в единым архивом
- 15. Работа с общей папкой

16. Множественные внешние ссылки с разными уровнями доступа и возможностью защитить ссылку паролем

#### Админ-панель

Вот список функций, представленных в релизе админ-панели для управления Р7-Диск:

- 1. Создание, просмотр и редактирование пользователей
- 2. Создание, просмотр и редактирование ролей
- 3. Возможность создания разных типов ролей:
  - "Супер-Админ" для администрирования всей компании
  - "Админ" для администрирования конкретных подразделений
  - "Пользователь" для свободного объединения пользователей в группы
  - "Все" для назначения прав доступа всем пользователям в определенном подразделении
- 4. Создание и редактирование дерева подразделений
- 5. Возможность создания дерева ролей с наследованием прав

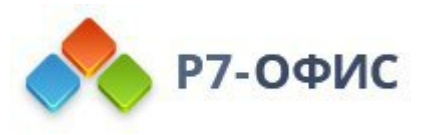

- 6. Назначение пользователю нескольких должностей и руководителей
- 7. Настройка доступов к модулям для различных ролей
- 8. Кастомизация квот на дисковое пространство для каждого пользователя
- 9. Просмотр статистики по активности пользователей
- 10. Просмотр статистики по использованию дискового пространства
- 11. Ведение журнала действий пользователей для аудита
- 12. Поддержка различных методов авторизации:
  - Локальный
  - LDAP (Lightweight Directory Access Protocol)
  - SSO (Single Sign-On)

13. Обеспечение безопасности пользователей и администрирования по IP-адресам

14. Возможность настройки и управления почтовыми серверами для уведомлений и интеграции с почтовой системой. Эти функции админ-панели обеспечивают полный контроль и гибкость при управлении пользователями, ролями, правами доступа и безопасностью в вашей компании, делая Р7-Диск идеальным инструментом для администрирования и мониторинга.

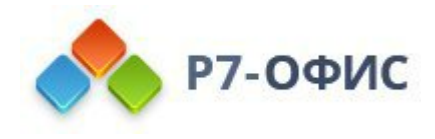

## Р7-Почта

Р7-Почта - удобный почтовый клиент для работы с вашей учетной записью почты. Вы можете получать и отправлять письма с легкостью. Ниже представлен список базовых функций:

1. Предоставляются предопределенные папки, такие как "Входящие", "Отправленные", "Черновики", "Спам" и "Корзина," чтобы организовать и классифицировать ваши письма

2. Возможность "Ответить", "Ответить всем", "Переслать"

3. Возможность категоризации писем путем их пометки цветными ярлыками

4. Печать писем

5. Возможность создания кастомизированных папок и перемещения писем по папкам

6. Настройки подписи письма

7. Настройки фильтров-автоматизаций, в зависимости от условия перемещать письма в папку или удалять

- 8. Расширенный поиск писем по разным полям
- 9. Выделение писем пометкой важности
- 10. Форматирование текста отправляемого письма
- 11. Работа с вложениями в письмах

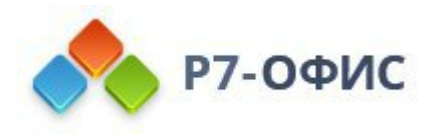

## Р7-Календарь

Ниже представлен список функций, представленных в релизе календаря:

1. Создание событий на определенное время или дни: Пользователи могут легко создавать события и назначать им дату и время.

2. Просмотр событий на календарной сетке: Возможность просмотра своих событий на удобной календарной сетке для более наглядного планирования.

3. Работа с планированием в разных режимах: Возможность переключаться между режимами "День", "Неделя", "Месяц" и "Год" для удобного просмотра расписания.

4. Создание нескольких календарей: Пользователи могут создавать несколько календарей для разделения событий по категориям или проектам.

5. Просмотр событий из всех календарей на одной сетке: Удобный просмотр всех событий из разных календарей на одной сетке.

6. Приглашение гостей в событие: Возможность приглашать гостей на события и отображение таких событий в календарях гостей.

7. RSVP ответы гостей: Возможность отслеживания ответов гостей о намерении посетить мероприятие.

8. Поделиться доступом к календарю: Пользователи могут делиться доступом к своему календарю с разными уровнями доступа, такими как "Чтение", "Редактирование" и "Полный доступ."

9. Поиск по событиям: Возможность использования функции поиска для быстрого нахождения конкретных событий.

10. Вложения в события в интеграции с Р7-Диском: Возможность прикрепления файлов и документов из Р7-Диск к событиям для легкого доступа к важной информации.

11. Индивидуальная категоризация событий: Возможность присваивать категории к событиям.

12. Индивидуальная раскраска календарей событий: Пользователи могут выбирать цвета для различных календарей событий для более наглядной организации.

13. Уведомления на почту о событиях: Возможность получения уведомлений по электронной почте о предстоящих событиях, чтобы не забывать о важных встречах.

14. CalDav интеграция с органайзером: Поддержка CalDav позволяет пользователям интегрировать свой календарь с другими органайзерами и приложениями для удобной синхронизации.